# Designing Energy Efficient Buildings with OpenBuildings Energy Simulator

CalBUG Lecture: Thursday, November 2<sup>nd</sup> – 1:00 PM – 2:00 PM Mark Enos – Senior Application Specialist

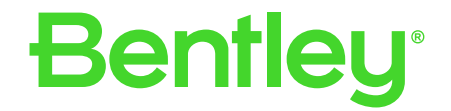

© 2023 Bentley Systems, Incorporated

### Designing Energy Efficient Buildings with OpenBuildings Energy Simulator

# Agenda

- Introduction to OpenBuildings Designer
- Overview of OpenBuildings Energy Simulator
- Creating a WorkSpace, WorkSet, and Design Files
- Conceptual vs. Standard Project Workflows
- Creating a Baseline Report and Compare Reports

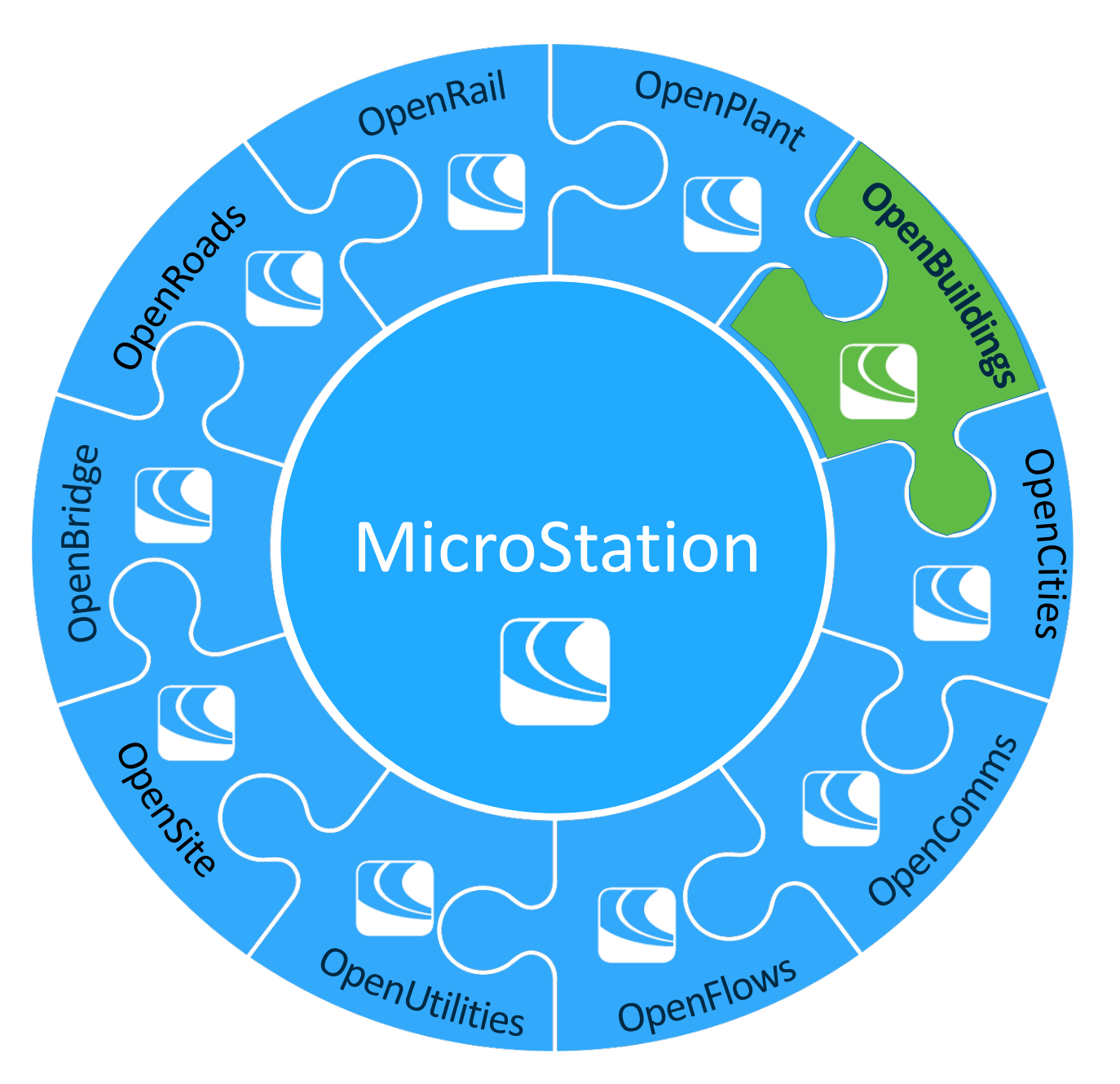

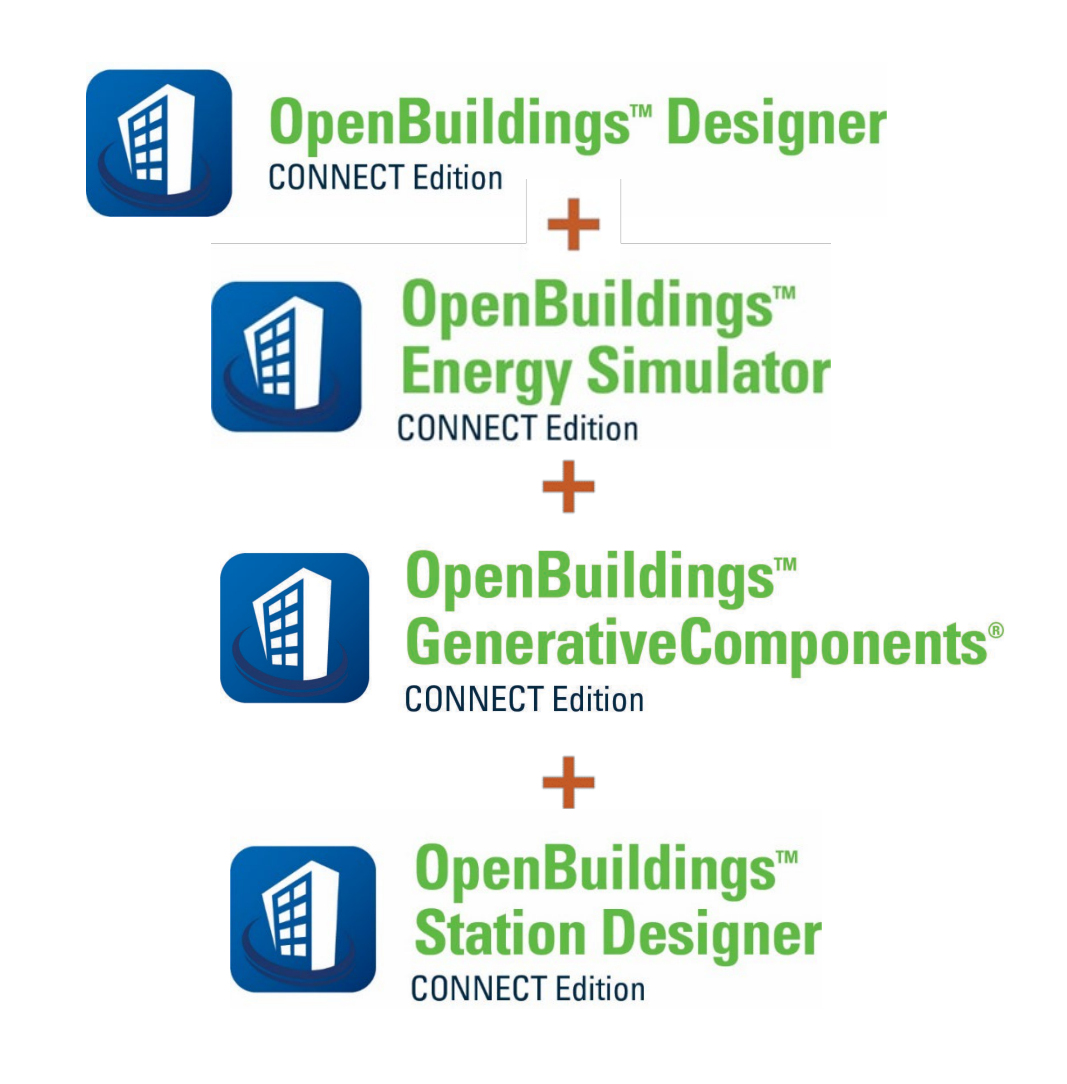

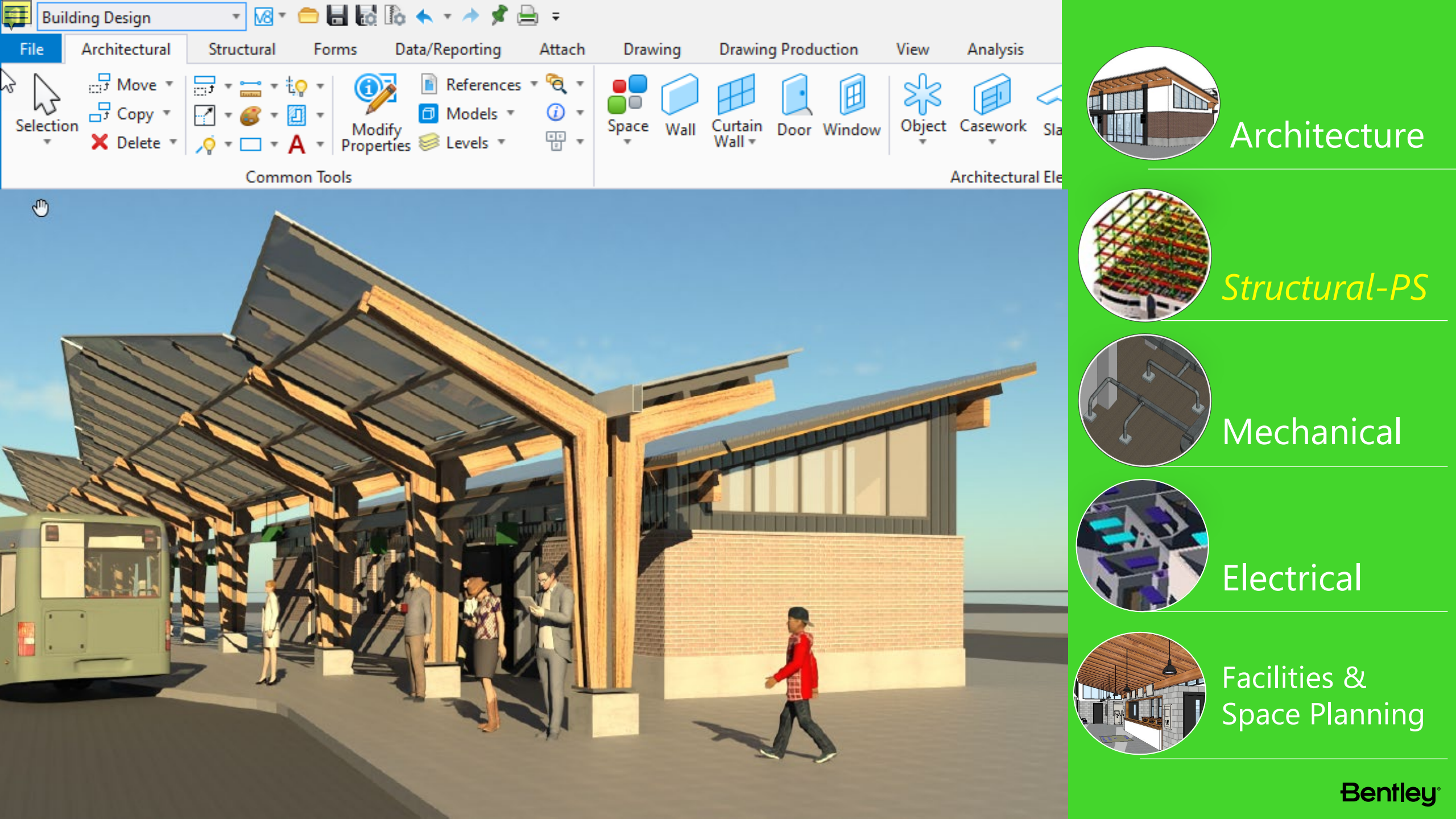

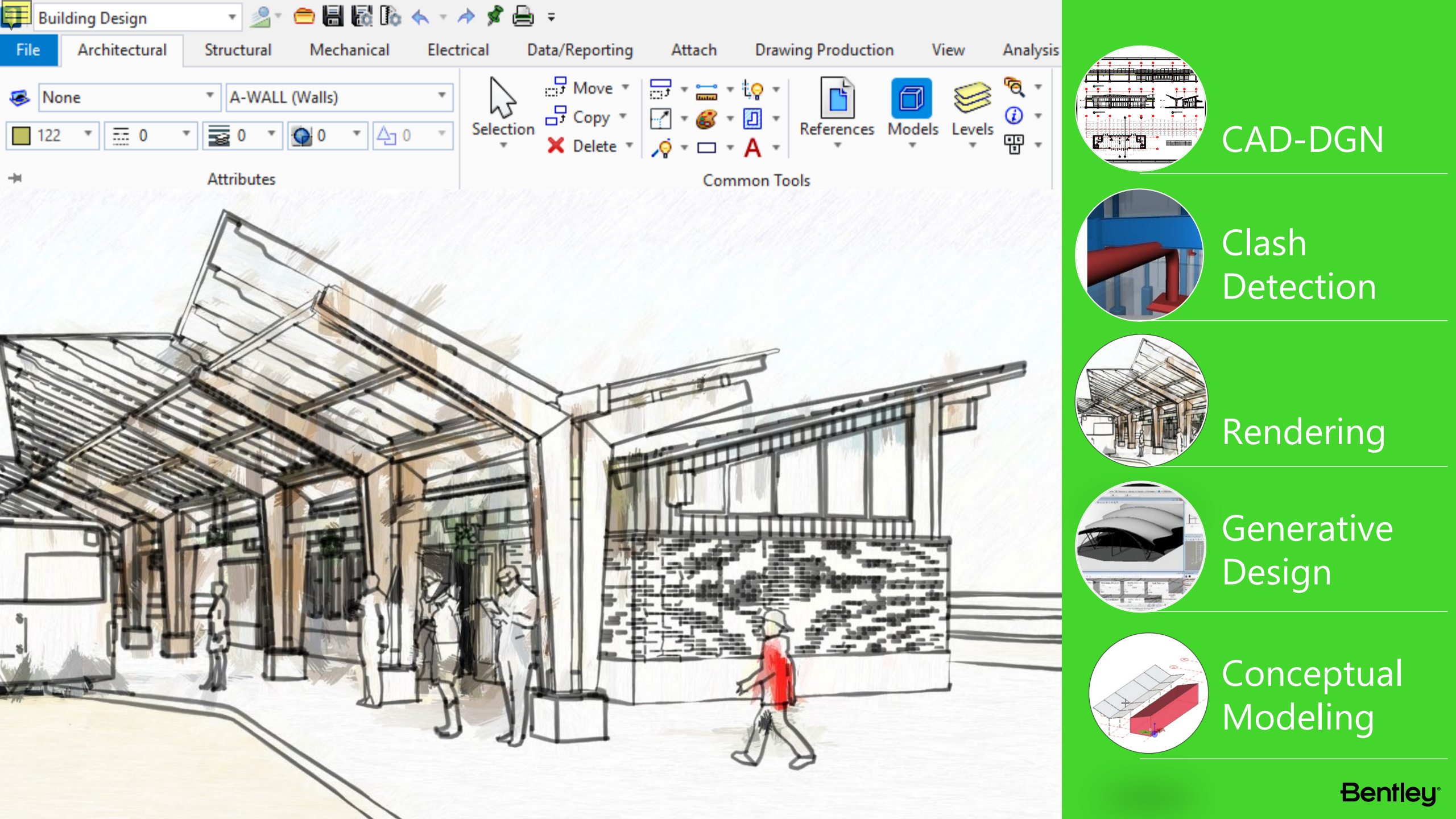

#### **OpenBuildings Designer CONNECT Edition**

| Ap | plication Path                                                                                                   |           |                        |
|----|----------------------------------------------------------------------------------------------------|-----------|------------------------|
| C: | Program Files\Bentley\OpenBuildings CONNECT Edition\                                                             |           |                        |
| Co | mpanion Features                                                                                                 |           |                        |
|    | Descartes (License-Required)                                                                                     |           | Show More 🗸            |
| 1  | <b>OpenBuildings GenerativeComponents</b> (Optional-Free)                                                        |           | Show More $\checkmark$ |
| 1  | <b>OpenBuildings Station Designer</b> (Optional-Free)                                                            |           | Show More 🗸            |
|    | ProjectWise Drive<br>(This Companion Feature is already installed)                                               |           | Show More 🗸            |
| 0  | mpanion Applications                                                                                             |           |                        |
|    | Bentley LumenRT CONNECT Edition - Update 14<br>(This Companion Product or a higher version is already installed) | Configure | Show More 🗸            |

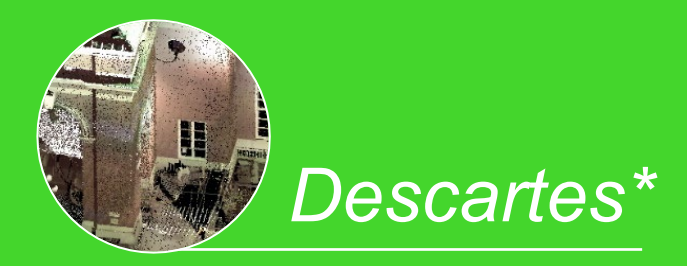

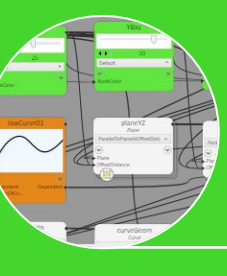

×

GenerativeComponents

**Bentley**<sup>®</sup>

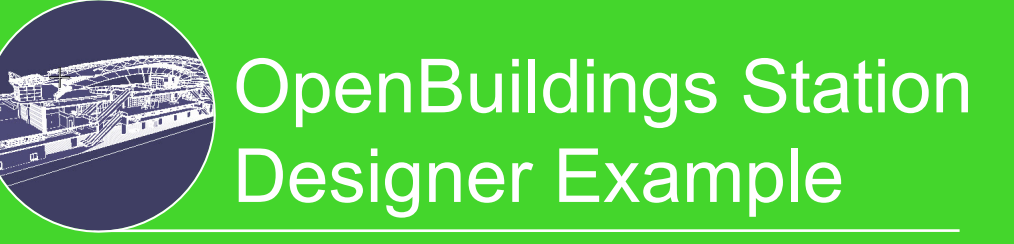

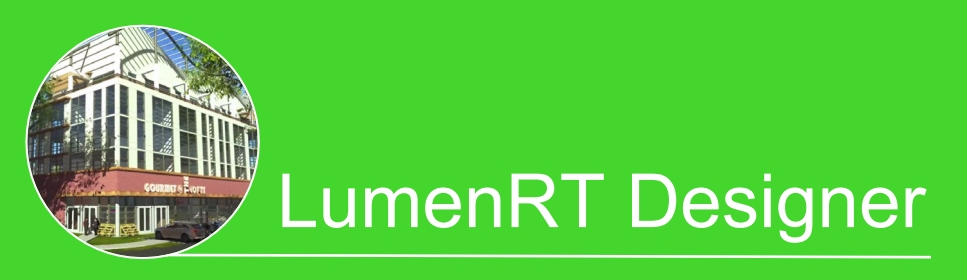

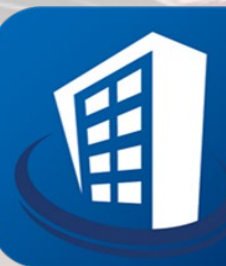

# **OpenBuildings™ Energy Simulator** CONNECT Edition

An energy forecasting application utilizing steady state calculations of building energy loads to design mechanical systems and hourly simulation tools to predict performance to inform design approach.

# **Energy Simulator Overview**

- Delivered as standard as part of OpenBuildings Designer and uses the same license.
- Complete solution for designing energy efficient buildings.
- Workflows for both new and existing buildings.
- Conceptual through Detailed Design
- Used by: Mechanical Engineers, Building Services Engineers, Architects, Energy Assessors, Sustainability Engineers...

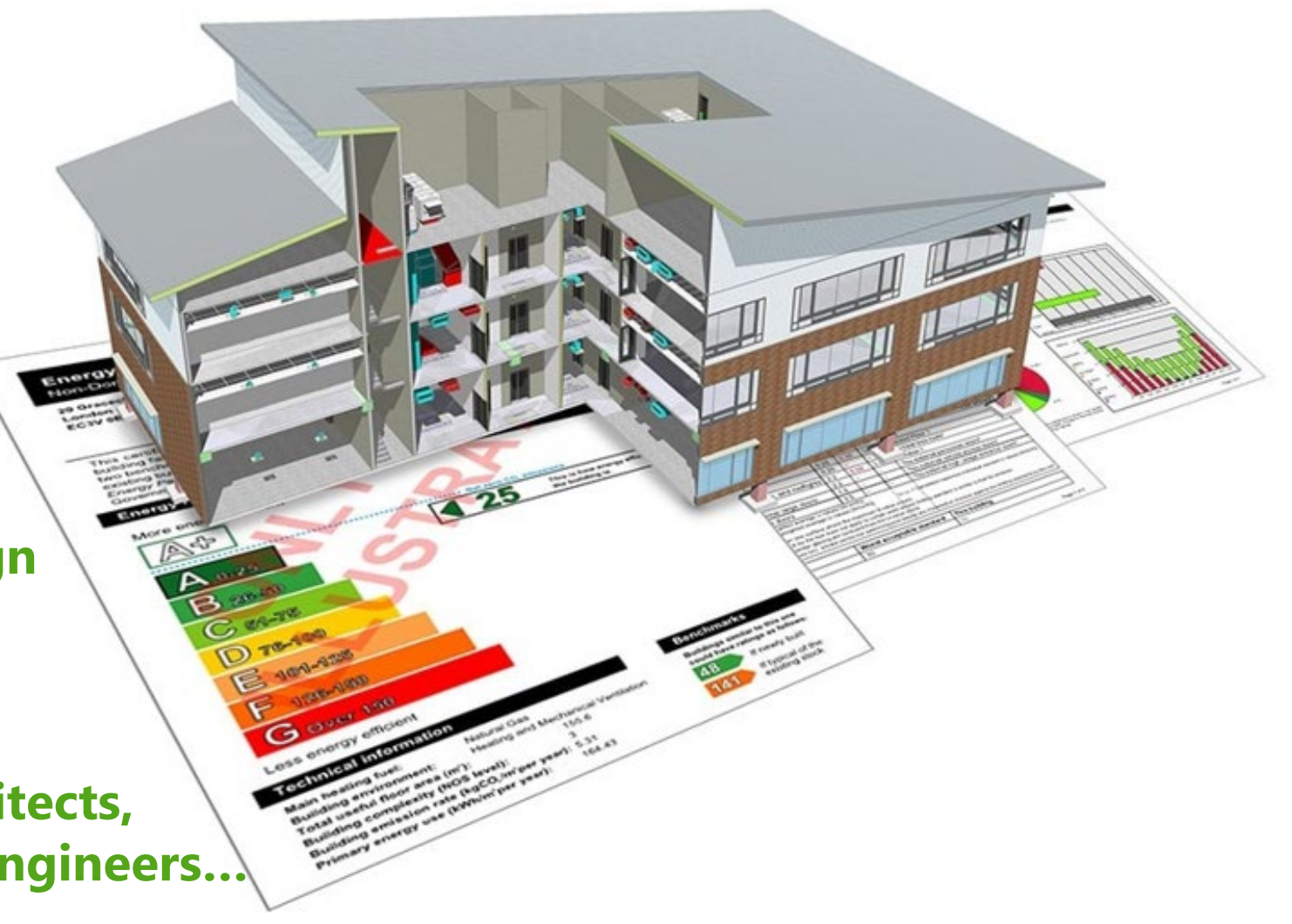

**Bentley** 

# **Energy Simulator Capabilities**

## Steady State Calculations

- ✓ Heat Gain
- ✓ Heat Loss
- ✓ ASHRAE and CIBSE
- Peak Summertime temperatures

## **Building Material Analysis**

- ✓ Huge catalogue of materials included
- ✓ Easily calculate U-values
- ✓ Condensation Analysis

#### Part L

- ✓ Fully approved for Part L 2021 & 2013
- ✓ Check Compliance & Submit EPC's
- ✓ Officially approved by CIBSE

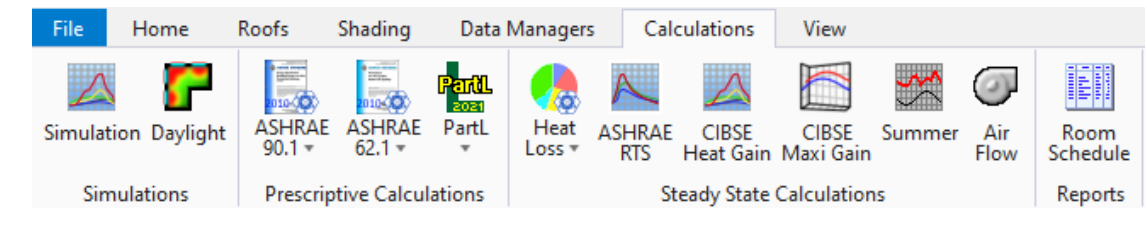

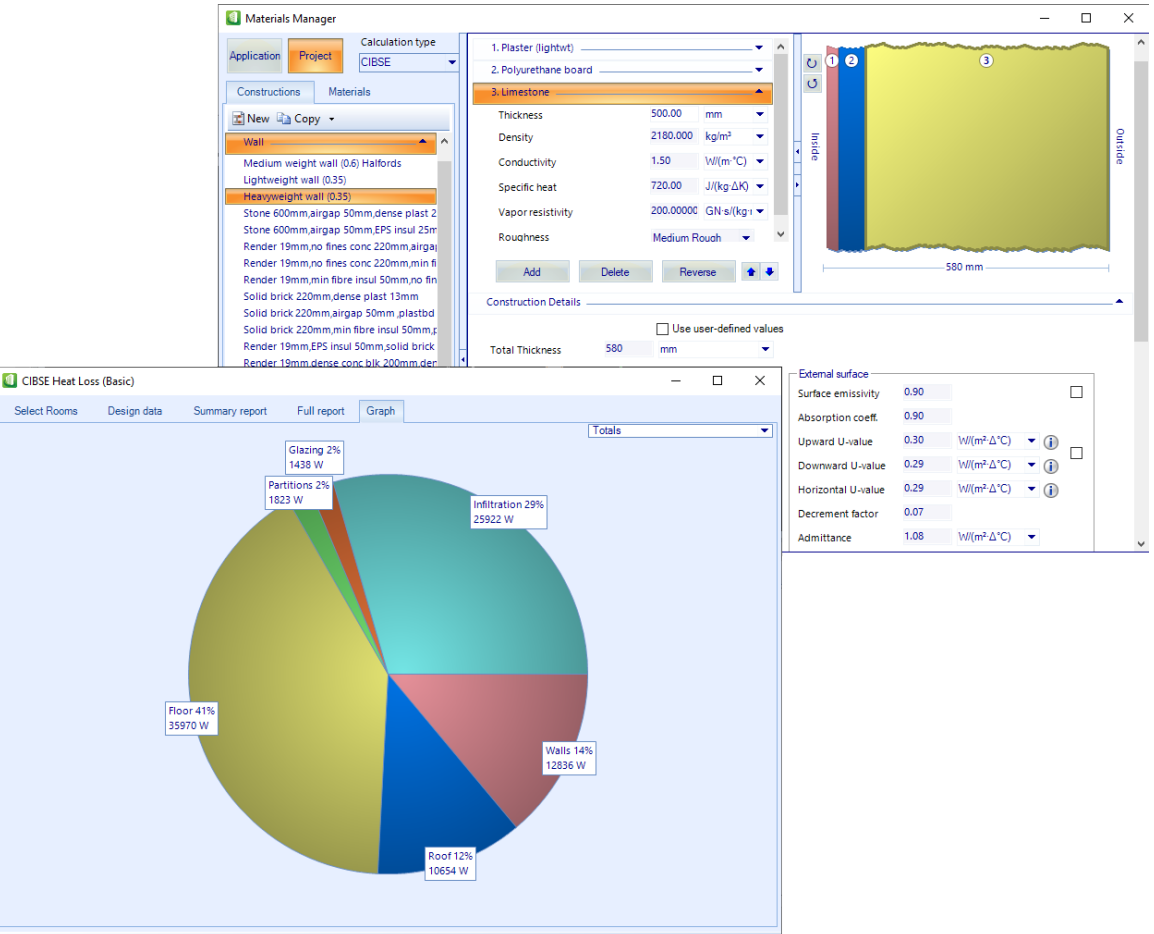

# **Energy Simulator Capabilities**

### **Dynamic Simulation**

- ✓ EnergyPlus engine
- ✓ Overheating Analysis
- ✓ Occupant Comfort
- ✓ Energy and CO2

## Simulate HVAC Performance

- ✓ Library of Standard Systems
- ✓ Create Custom HVAC

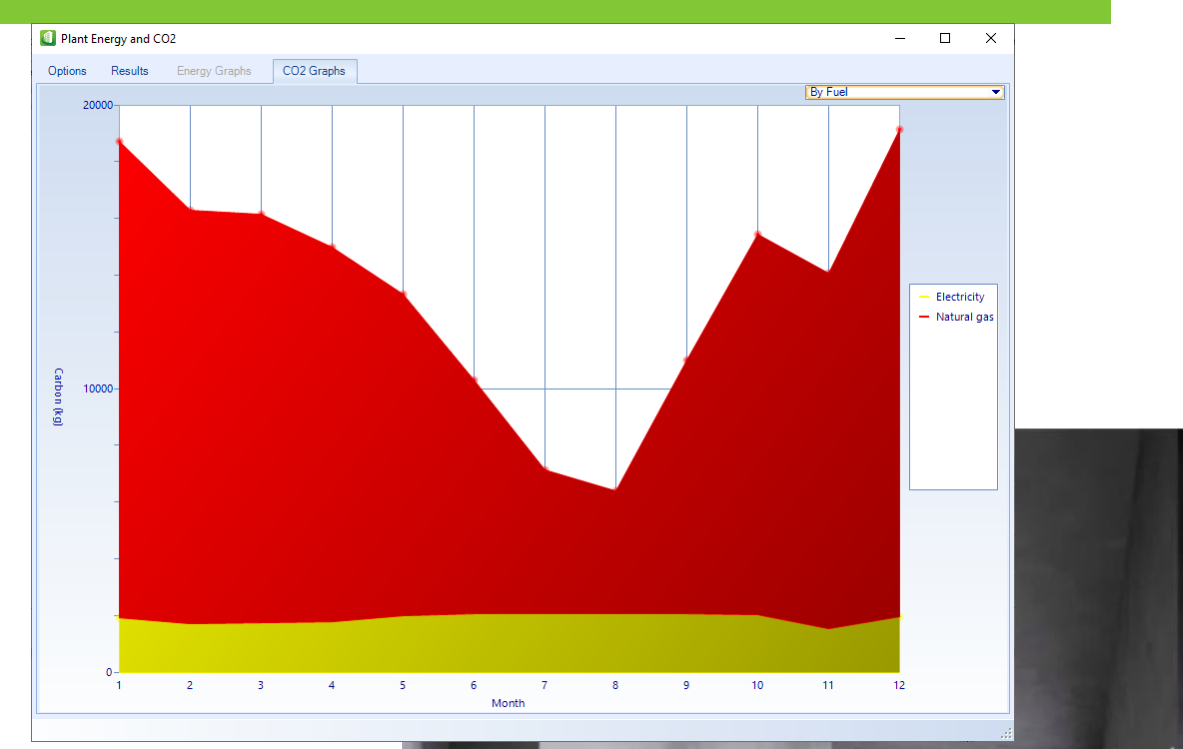

# **Daylight Simulation**

- ✓ Radiance Simulation Engine
- ✓ Calculate daylight factors
- ✓ Visualize internal daylight and lux levels

### ✓ External Shading

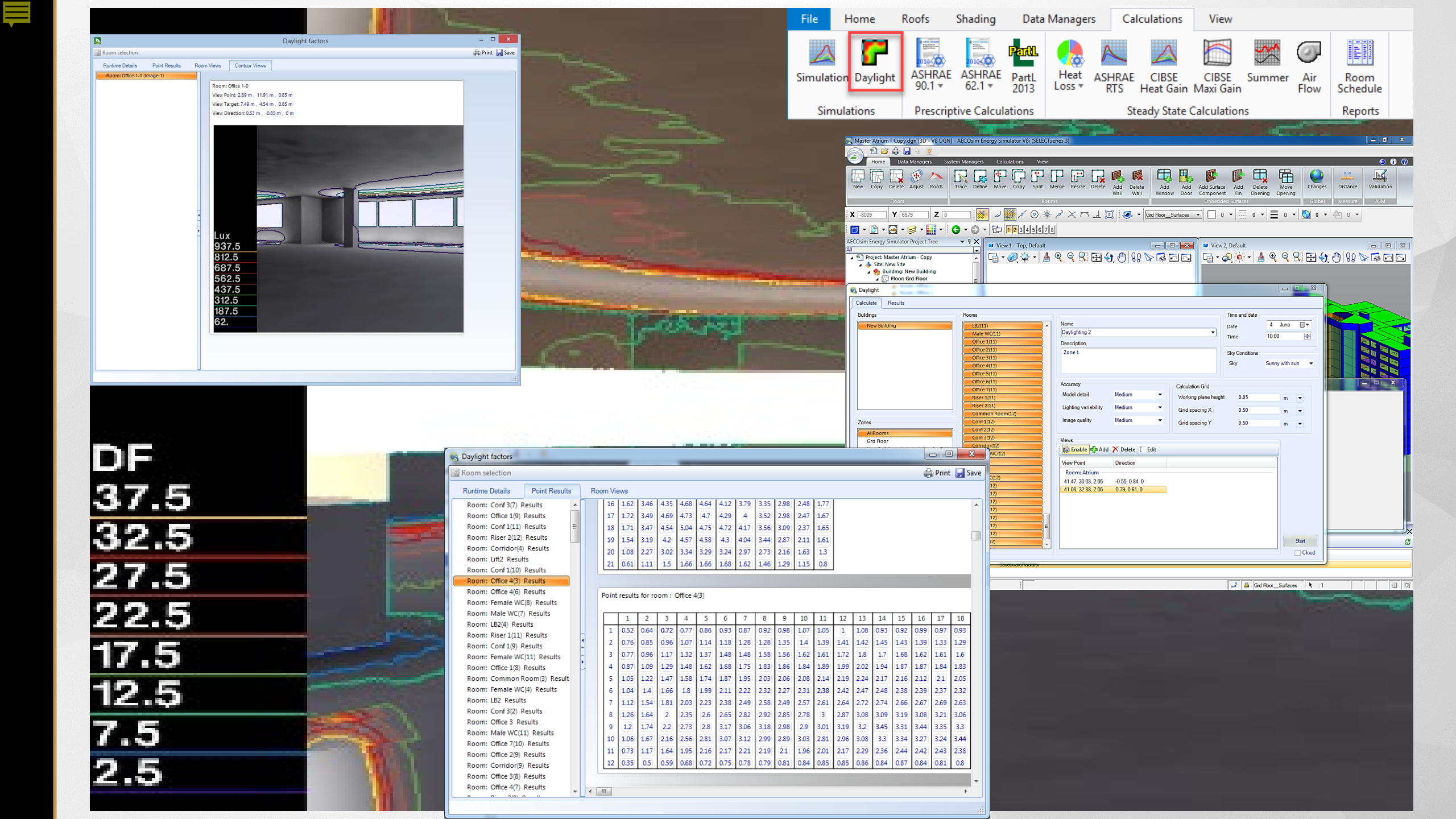

# **Energy Simulator Capabilities**

### **Complete Solution**

- ✓ All calc's & simulations included in one license
- ✓ Conceptual designs to building compliance

## Total Building Design

- ✓ OpenBuildings Designer included
- ✓ CAD
- ✓ BIM
- ✓ Duct sizing simple 2D schematic similar to Netsys, or directly in 3D model.

### Support & Training

- ✓ All Training Courses free
- ✓ Hassle-free, online Part L Energy Assessor exam

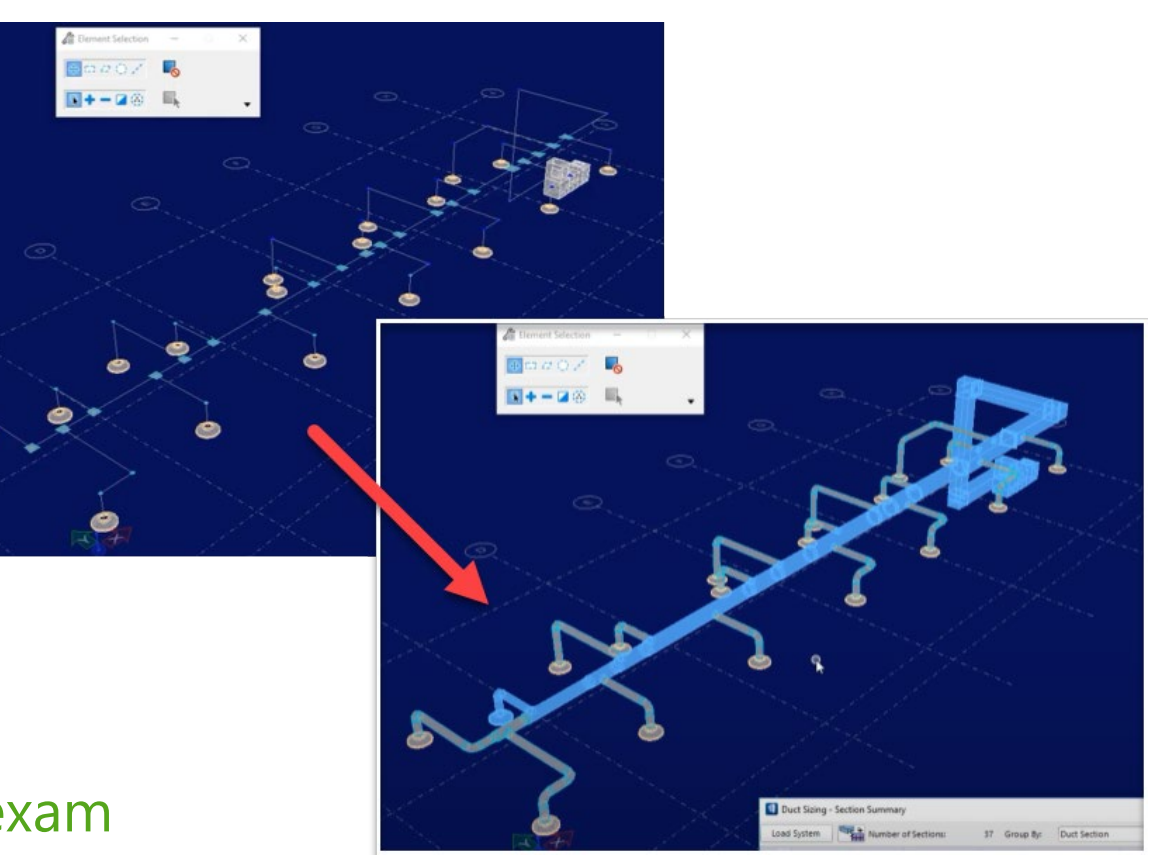

# **Energy Simulator Benefits**

#### Easy to use

- ✓ Intuitive Workflows
- ✓ Familiar for Hevacomp users
- ✓ Easy learning curve
- ✓ Simplicity quickly build model & run calc's

### Flexibility & Interoperability

#### **Several Methods of modelling**

- ✓ Trace model in simple 2D
- ✓ Use dwg/dgn/dxf/PDF...
- ✓ Conceptual Modelling Workflows
- ✓ Import Hevacomp projects
- ✓ Import GBXML from other BIM Applications
- Import BIM directly from OpenBuildings Designer

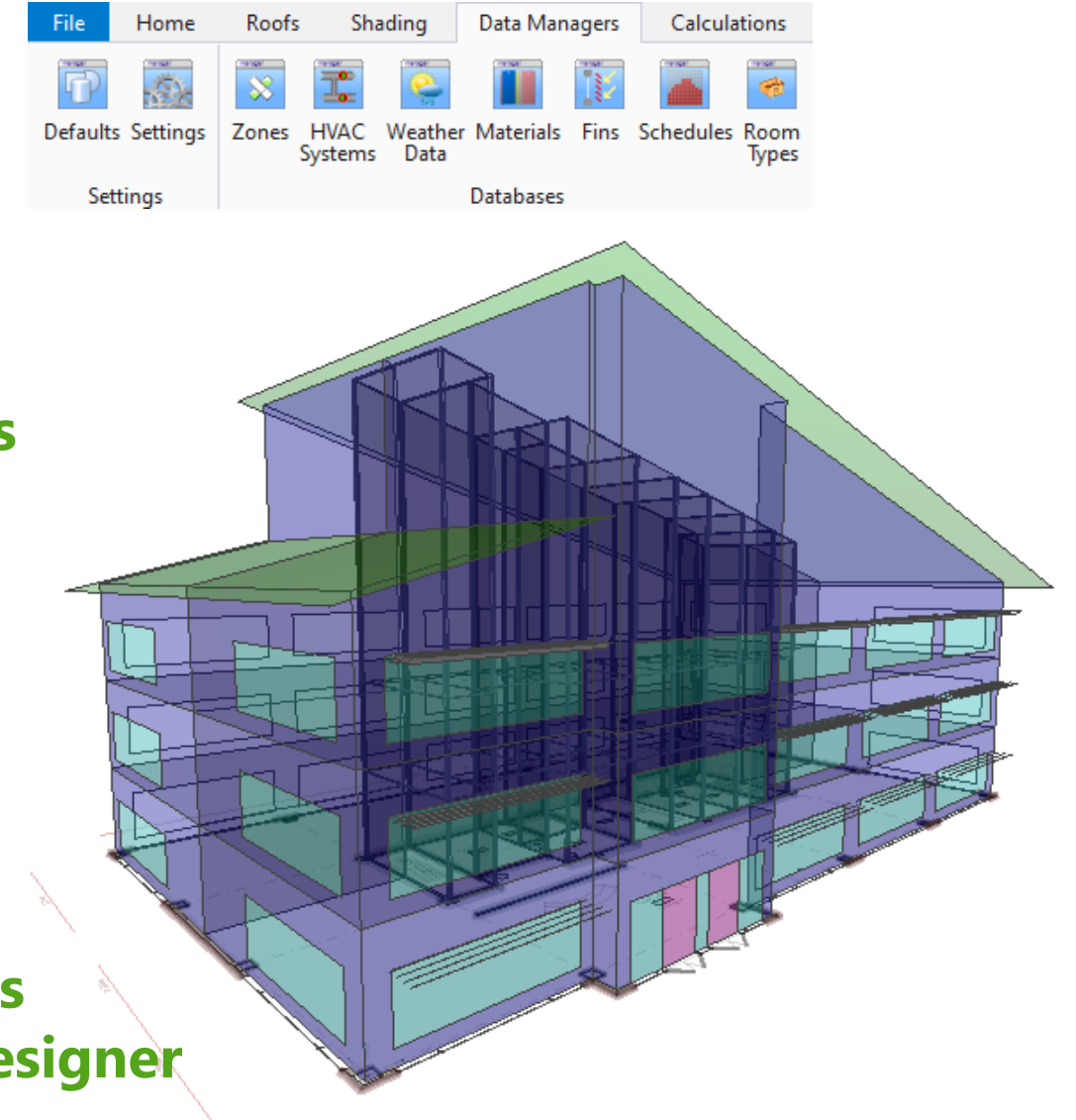

# Flexibility and Interoperability

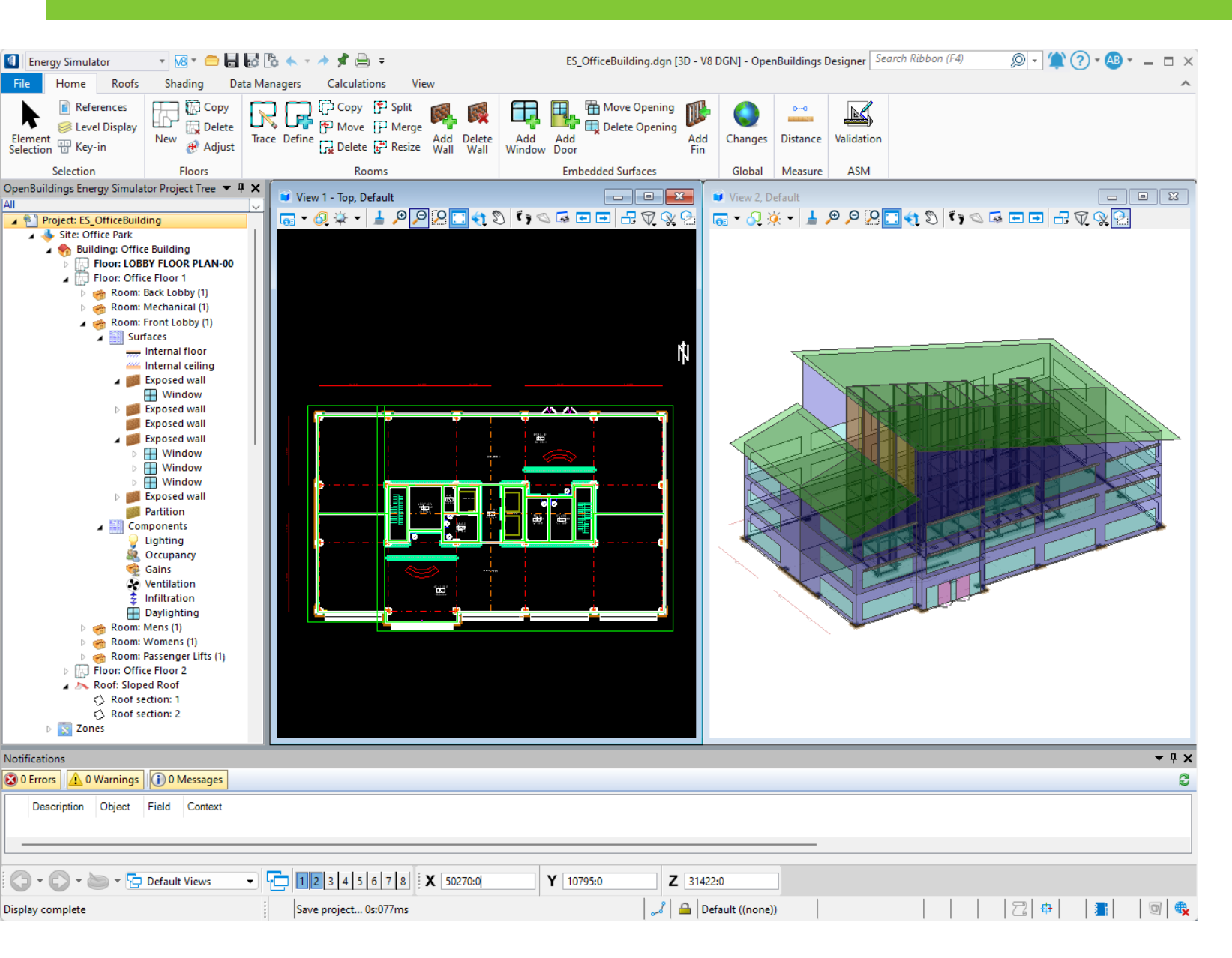

#### **Intuitive Visual Modeling**

Import Analytical Space Models directly from

OpenBuildings Designer

#### Interoperability

- Trace model in 2D
- Import DWG / DXF / DGN / PDF
- Import gbXML
- Import legacy Hevacomp projects

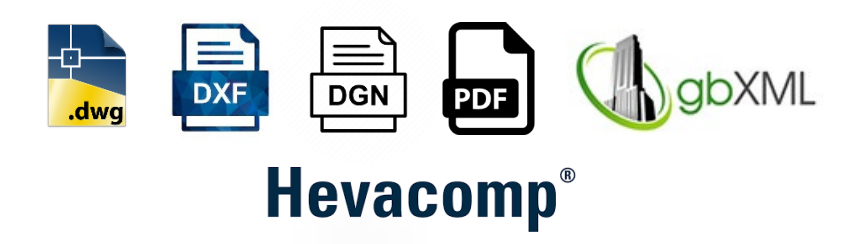

## Integrated with ProjectWise

Ē

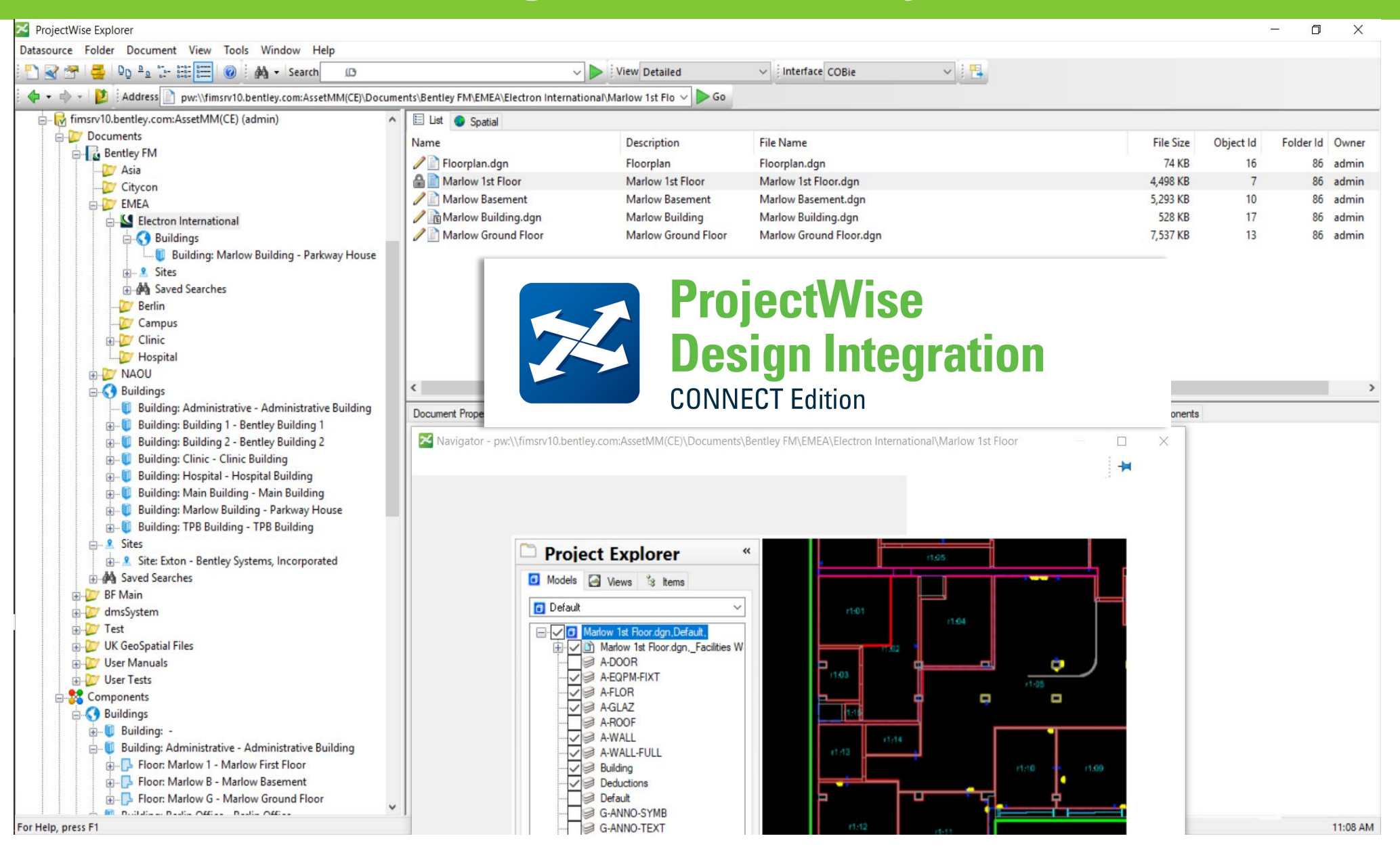

## Learn Server Training

Ę

| Bentley                                                                                                    |                                                                                                    |                                                                                                    | Help Profile                                                                                                    | Sign Out                            |         |                                                                                                    |
|----------------------------------------------------------------------------------------------------|----------------------------------------------------------------------------------------------------|----------------------------------------------------------------------------------------------------|----------------------------------------------------------------------------------------------------|-------------------------------------|---------|----------------------------------------------------------------------------------------------------|
| Home Find Training                                                                                                    |                                                                                                    |                                                                                                    | My Learnin                                                                                                    | g Paths                             |         |                                                                                                    |
| Home » Find Training » View Learning Path                                                                                         | h                                                                                                    |                                                                                                    |                                                                                                    |                                     |         |                                                                                                    |
| QuickStart for OpenBu                                                                                                    | ildings Energy Simulato                                                                                                    | r Learning Path                                                                                     |                                                                                                    | E                                   |         |                                                                                                    |
| In this Learning Path you will learn how<br>you how to create an Energy model usi                                                 | to use OpenBuildings Energy Simulator. T<br>ng the Modeling tools and the Data Manag                                        | he courses will take you through the OpenBui<br>ers. Finally you will learn to run a variety of ste | dings Energy Simulator software interface<br>ady state calculations based on the energ<br>Add to My Learning Path | and show<br>y model.<br>Personalize |         |                                                                                                    |
| BIM QuickStart ES101: Modelii<br>This hands-on course contains i<br>OpenBuildings Energy Simulator. The<br>project tree, More»    | ng<br>nstructions for getting started with Bentleyi<br>student will create a new project WorkSet,                           | 's<br>set up the                                                                                    |                                                                                                    |                                     | 67.00   | Practice Workbook                                                                                                    |
| Find Training (1)                                                                                                    |                                                                                                    |                                                                                                    |                                                                                                    |                                     |         | This workbook is designed for use in Live instructor-led training a<br>OnDemand videos for this course are available through CONNER                                                                                               |
| BIM QuickStart ES102: Data M<br>This hands-on course contains i<br>OpenBuildings Energy Simulator. The                            | anagers and Calculations                                                                                                    | 's<br>al created in                                                                                 |                                                                                                    |                                     |         | Bentley <sup>®</sup> OpenBuildings<br>CONNECT Edition—Ene                                                                                                    |
| ES101. They More» Find Training (1)                                                                                               |                                                                                                    |                                                                                                    |                                                                                                    |                                     |         | BIM QuickStart ES102: I<br>And Calculations                                                                                                    |
| Quick Start ES103: Dynamic Si<br>This workbook follows on fr<br>performing Dynamic Simulations in Op<br>experienced OpenBui More» | mulations and HVAC [    <br>om ES101 and ES102, and contains exerc<br>penBuildings Energy Simulator. It will                | ises for<br>help an                                                                                 |                                                                                                    |                                     |         | About this Practice Workbook:  This PDF file indudes bookmarks provi<br>quickly jump to any section in the file. This workbook shows Imperial unlar-w<br>text in brackets—for example. Height 150 (#50 nm) where the Imperial val |
| Find Training (1)                                                                                                    |                                                                                                    |                                                                                                    |                                                                                                    |                                     |         | This course uses training examples del<br>Have a Question? Need Hein?                                                                                                    |
| Energy Simulator ES 201: Part<br>This course is working towards t<br>exam, which shows competence in us<br>SBEM interface More»   | L Interface Level 3 and 4 [[]]<br>the OpenBuildings Energy Simulator softwa<br>ing OpenBuildings Energy Simulator&rsqu      | are competency<br>o;s approved                                                                      |                                                                                                    |                                     | Bentley | If you have questions while taking this cou<br>topics. You can also submit questions to th<br>where peers and Bentley subject matter e:                                                                                           |
| Find Training (1)                                                                                                    |                                                                                                    |                                                                                                    |                                                                                                    |                                     |         | Revision: CE07 en.1<br>DO NOT DISTRIBUTE - Printing for                                                                                                    |
| OpenBuildings Energy Simula<br>, Upon completion of the co<br>Hevacomp models into OpenBuildings<br>Documents, More»              | tor: PartL Import from Hevacomp  <br>urse, users will be deemed competent in in<br>Energy Simulator, in order to produce EP | mporting their<br>Cs, Compliance                                                                    |                                                                                                    |                                     |         |                                                                                                    |
| Find Training (1)                                                                                                    |                                                                                                    |                                                                                                    |                                                                                                    |                                     |         |                                                                                                    |
| Training & Learning                                                                                                    | Support & Services                                                                                                    | Communities                                                                                         | Social Media                                                                                                    |                                     |         |                                                                                                    |
| My Learning History<br>Professional Development Hours                                                                             | Downloads<br>User Management                                                                                                | Product Communities<br>User Learning Community<br>Bentley Events                                    | <ul><li> 「Facebook </li><li> 「Witter </li><li> (別 YouTube </li></ul>                                              |                                     |         |                                                                                                    |

#### Practice Workbook This workbook is designed for use in Live instructor-led training and for OnDemand self study. OnDemand videos for this course are available through CONNECT Advisor and on the <u>LEARNserver</u> Bentley<sup>®</sup> OpenBuildings<sup>™</sup> Designer **CONNECT Edition—Energy Simulator** BIM QuickStart ES101: Modeling About this Practice Workbook: This PDF file includes bookmarks providing an overview of the document. Click on the bookmark to quickly jump to any section in the file. This workbook shows Imperial units—with International System (metric) units shown in blue italicized text in brackets—for example: Height: 15:0 [4500 mm] where the Imperial value for the height is 15' and the SI value is 4500 mm. raining examples delivered with the software. while taking this course, search in CONNECT Advisor for related courses and ubmit questions to the Building Analysis and Design Forum on <u>Bentley Communities</u> tley subject matter experts are available to help. ing and for OnDemand self study. INECT Advisor and on the <u>LEARNserver</u> gs<sup>™</sup> Designer nergy Simulator Course Level: Fundamental RIBUTE - Printing for student use is permitted **Data Managers**

| to any section in the file.                                                                |             |                                                                                                    |
|--------------------------------------------------------------------------------------------|-------------|----------------------------------------------------------------------------------------------------|
| ok shows Imperial units—w<br>ets—for example:                                              | Practice Wo | rkbook                                                                                                    |
| m] where the Imperial valu                                                                 | 11          |                                                                                                    |
| ises training examples del                                                                 |             | This workbook is designed for use in Live instructor-led training and for OnDemand selfstudy.                                                                     |
| Need Help?                                                                                 |             | Bentley® OpenBuildingsTM Designer CONNECT Edition—Energy Simulator                                                                                                |
| stions while taking this cou<br>also submit questions to th<br>d Bentley subject matter e: |             | QuickStart ES103: Dynamic Simulations and HVAC                                                                                                    |
|                                                                                            |             | About this Practice Workbook:                                                                                                    |
|                                                                                            |             | <ul> <li>This PDF file includes bookmarks providing an overview of the document. Click on the bookmark to<br/>quickly jump to any section in the file.</li> </ul> |
| DISTRIBUTE - Printing for                                                                  |             | <ul> <li>This course uses training examples delivered with the software.</li> </ul>                                                                               |
|                                                                                            |             | <ul> <li>This workbook uses Metric units.</li> </ul>                                                                                                    |

Bentley Institute

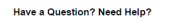

Revision CE09 en.1

If you have questions while taking this course, search in CONNECT Advisor for related courses and topics. You can also submit questions to the Building Simulation Forum on <u>Bentley Communities</u> where peers and Bentley subject matter experts are available to help.

Course Level: Advanced

Ð

# Launching the Application

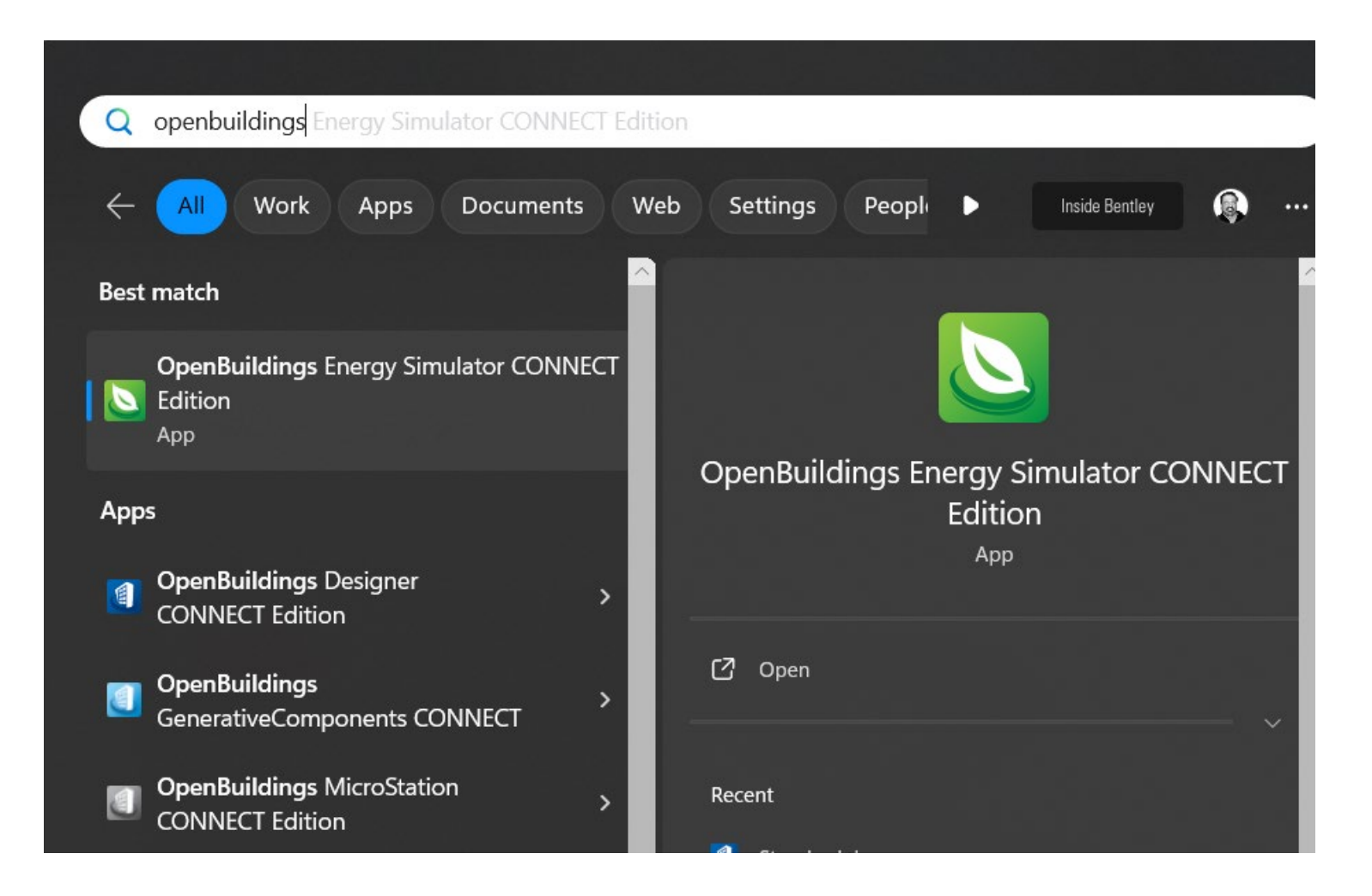

# Creating a WorkSpace, WorkSet, and Design Files

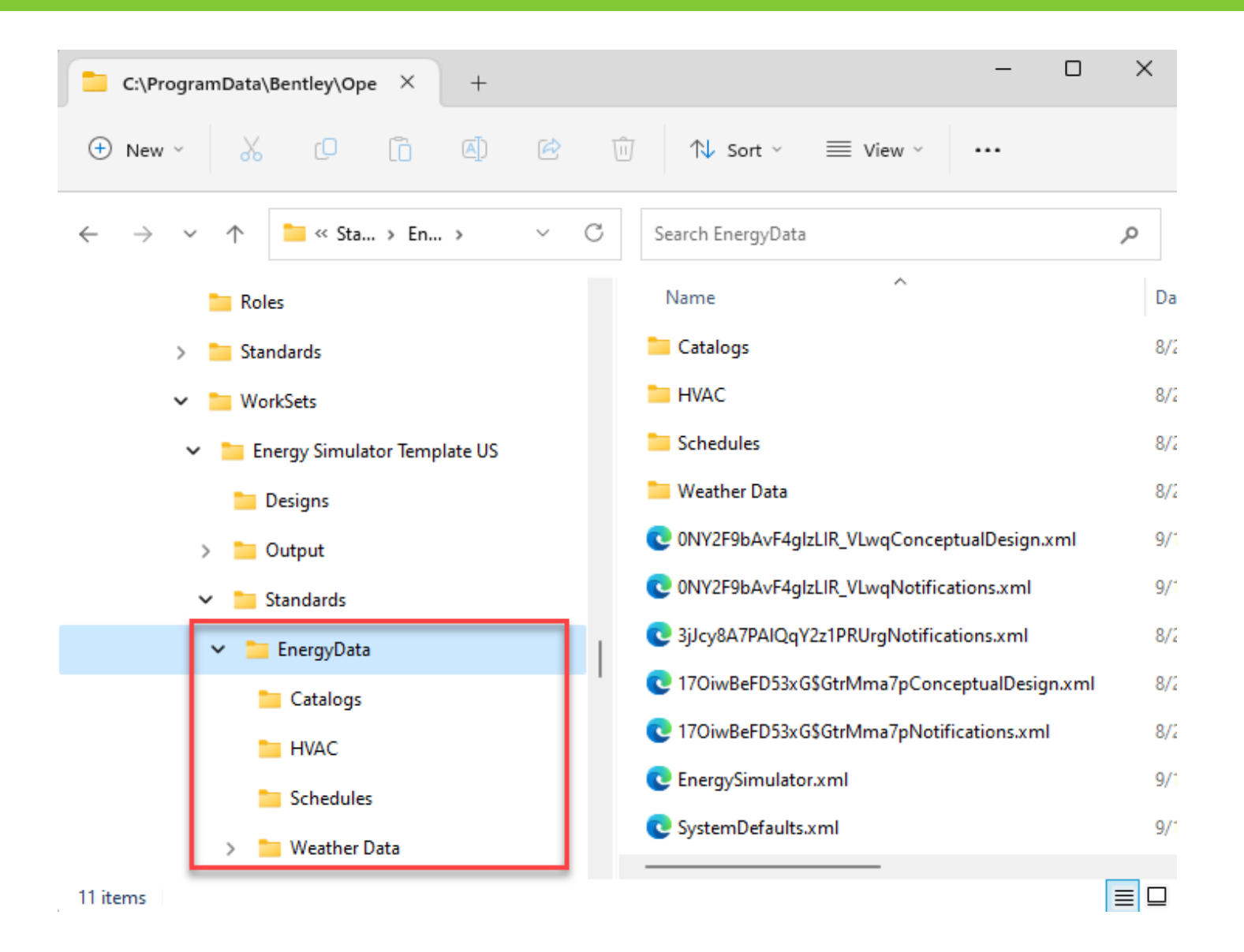

#### **Bentley**<sup>®</sup>

# Conceptual vs Standard Project Workflows

|     | This file is not a valid OpenBuildings E | nergy Simulator file. |
|-----|------------------------------------------|-----------------------|
|     |                                          |                       |
| CH- | Do you wish to promote the project?      |                       |
|     | Standard Project                         |                       |
| _   | Conceptual Project                       | Consol                |

# **Conceptual Project Workflows**

- Conceptual mass created using Push-Pull solid geometry functions
- Globally change glazing % and shading options and rotate model (orientation)
- Globally change thermal properties (constructions and design parameters)
- Enhanced reporting allowing comparison of different modelling strategies
- Compare Energy requirements for different HVAC systems

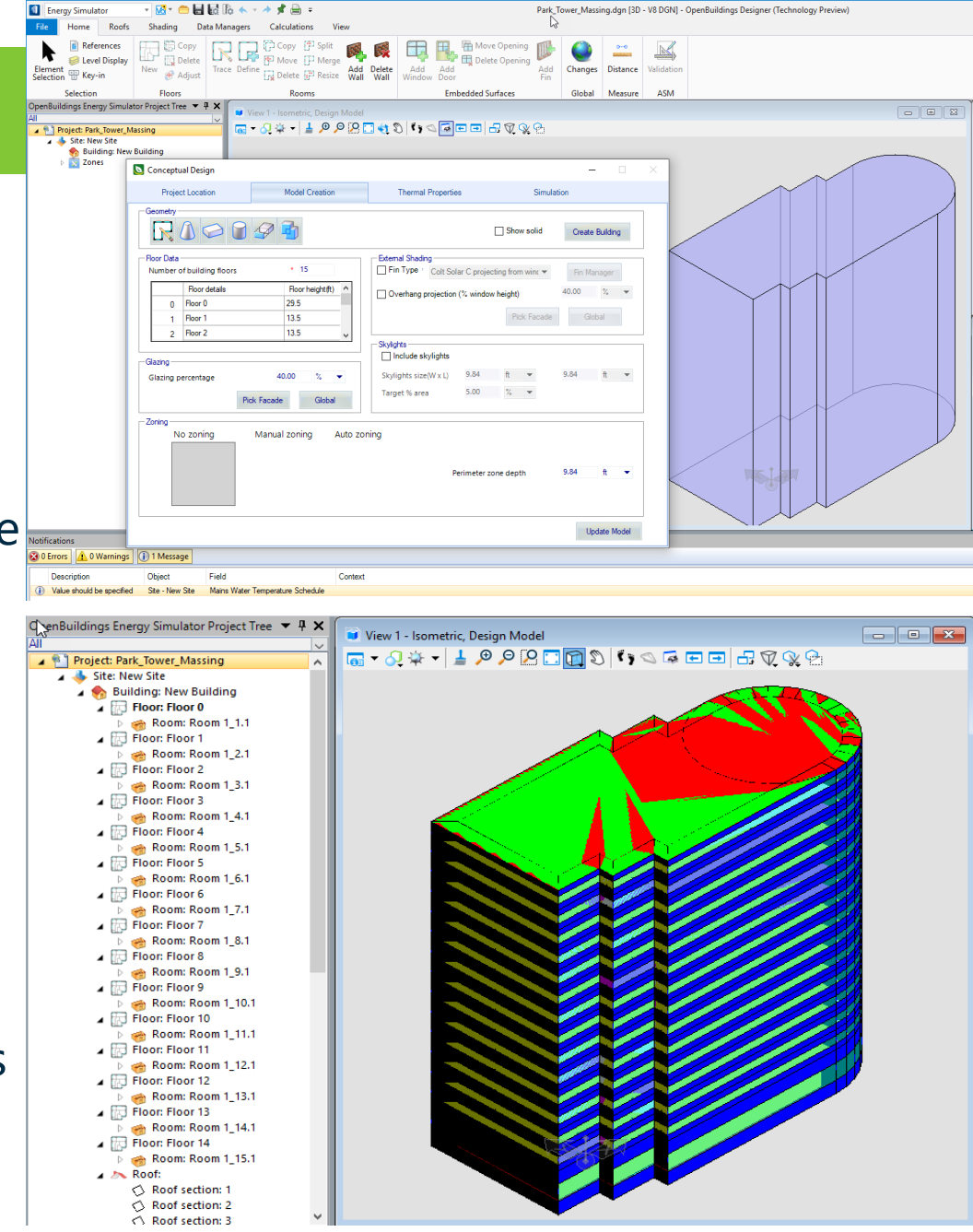

# **Conceptual Energy Reports and Comparisons**

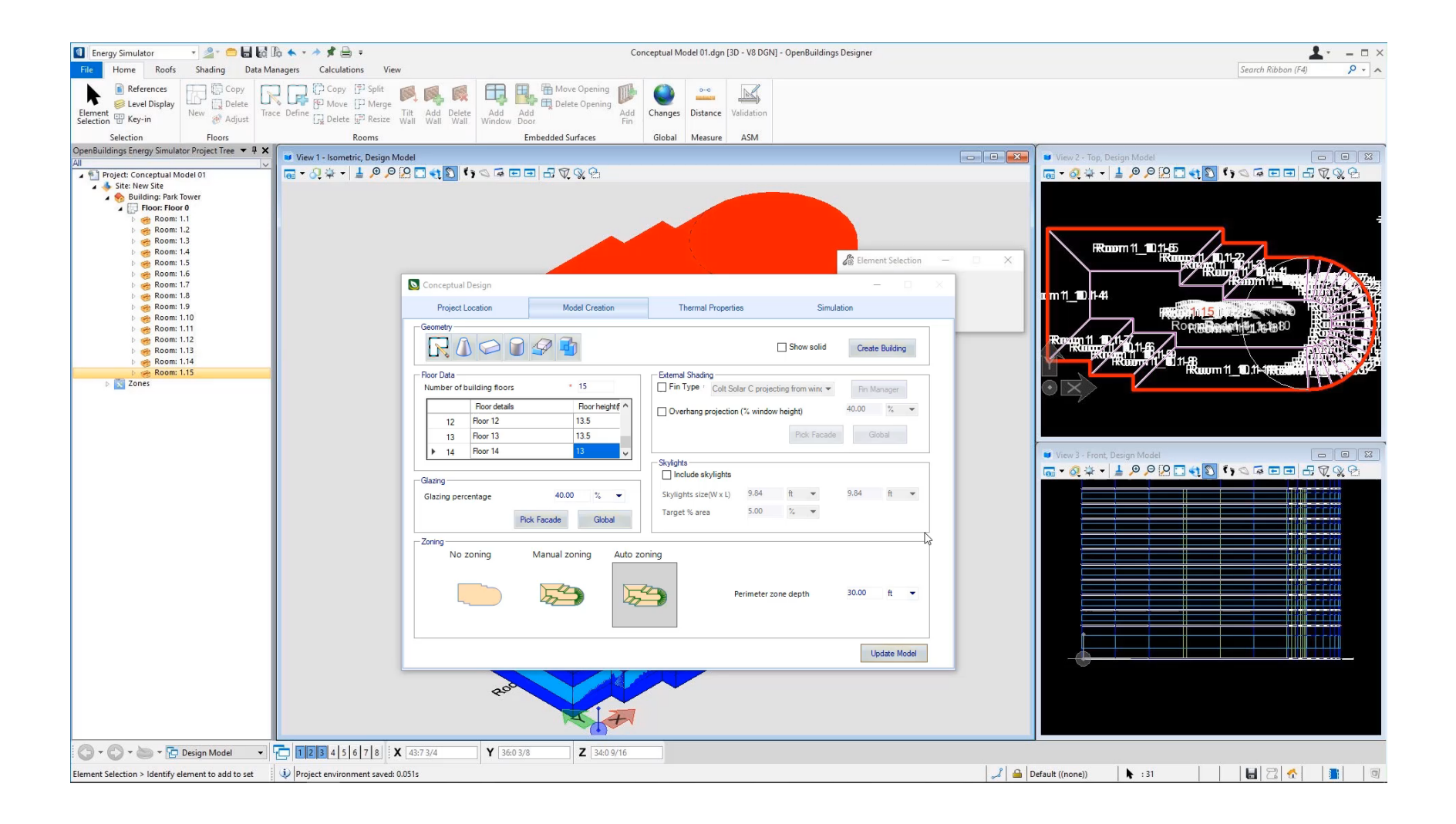

#### **Bentley**<sup>®</sup>

# Standard Project Workflows

| eate Energy Servic | es Project                                                                        |                      |
|--------------------|-----------------------------------------------------------------------------------|----------------------|
|                    | This file is not a valid OpenBuildings End<br>Do you wish to promote the project? | ergy Simulator file. |
|                    | Standard Project                                                                  |                      |
|                    | Conceptual Project                                                                | Cancel               |

# Standard Project Workflows

- Trace 2D Plan DGN/DWG/DXF/PDF
- Import GBXML from other BIM Applications
- Import Hevacomp projects

Import directly from OpenBuildings Designer

# Standard Project Workflows

- Trace 2D Plan DGN/DWG/DXF/PDF
- Import GBXML from other BIM Applications
- Import Hevacomp projects

Import directly from OpenBuildings Designer

#### **Adding Rooms**

- Trace model in 2D
- Automatically define entire room geometry
- Rooms define surfaces that make up spaces within the building
- Can set default materials and constructions
- Surfaces automatically adjust as the model is built

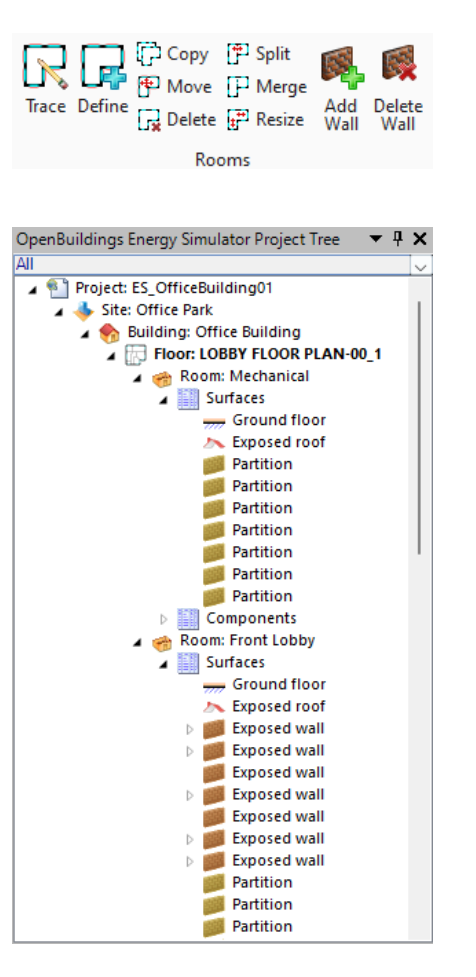

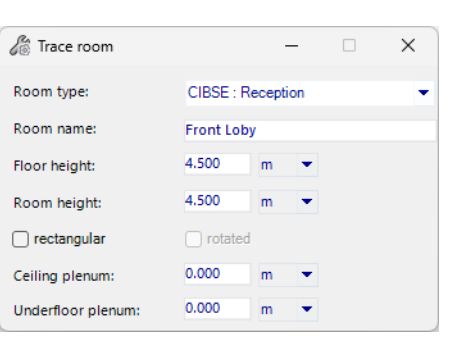

| Contract Define room |         | _      |   | × |
|----------------------|---------|--------|---|---|
| Room type:           | CIBSE : | Toilet |   | • |
| Room name:           | Women   | s      |   |   |
| Floor height:        | 4.500   | m 💌    | · |   |
| Room height:         | 4.500   | m 💌    | · |   |
| Ceiling plenum:      | 0.000   | m 💌    | · |   |
| Underfloor plenum:   | 0.000   | m 💌    | · |   |

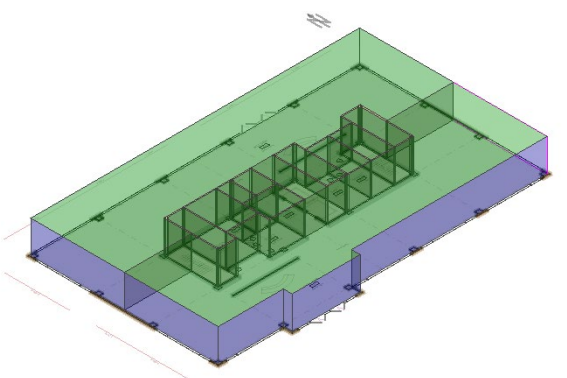

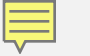

#### **Embedded Surfaces**

- Definition of Windows
- Definition of Doors
- Easy control over properties via project tree

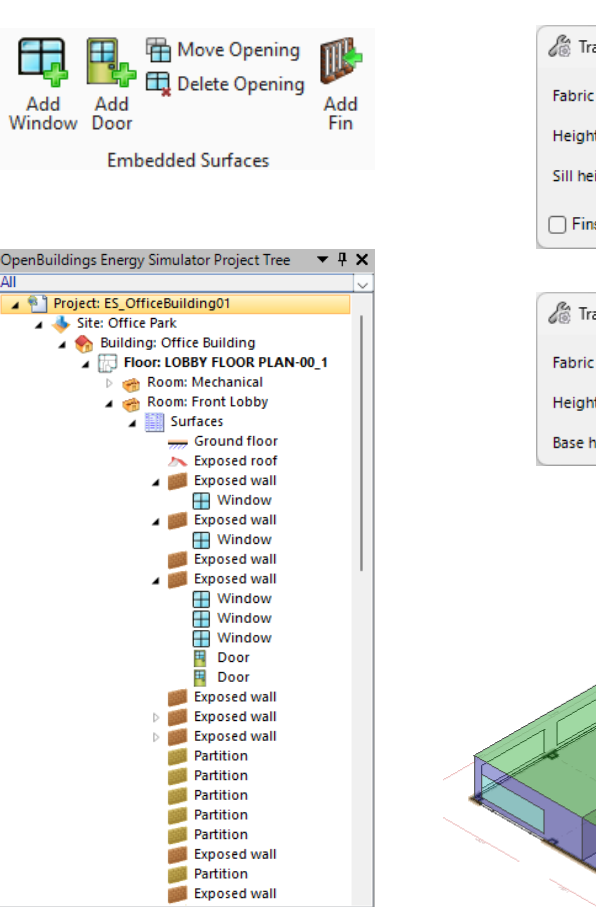

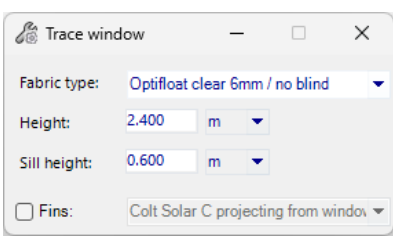

| 🔏 Trace door |          | -       |        |         | ×     |
|--------------|----------|---------|--------|---------|-------|
| Fabric type: | NCM Noti | onal: H | ligh ( | Jsage D | oor 👻 |
| Height:      | 3.000    | m       | •      |         |       |
| Base height: | 0.000    | m       | •      |         |       |

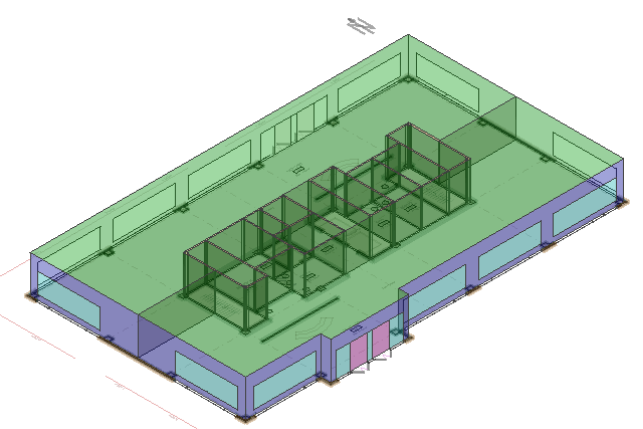

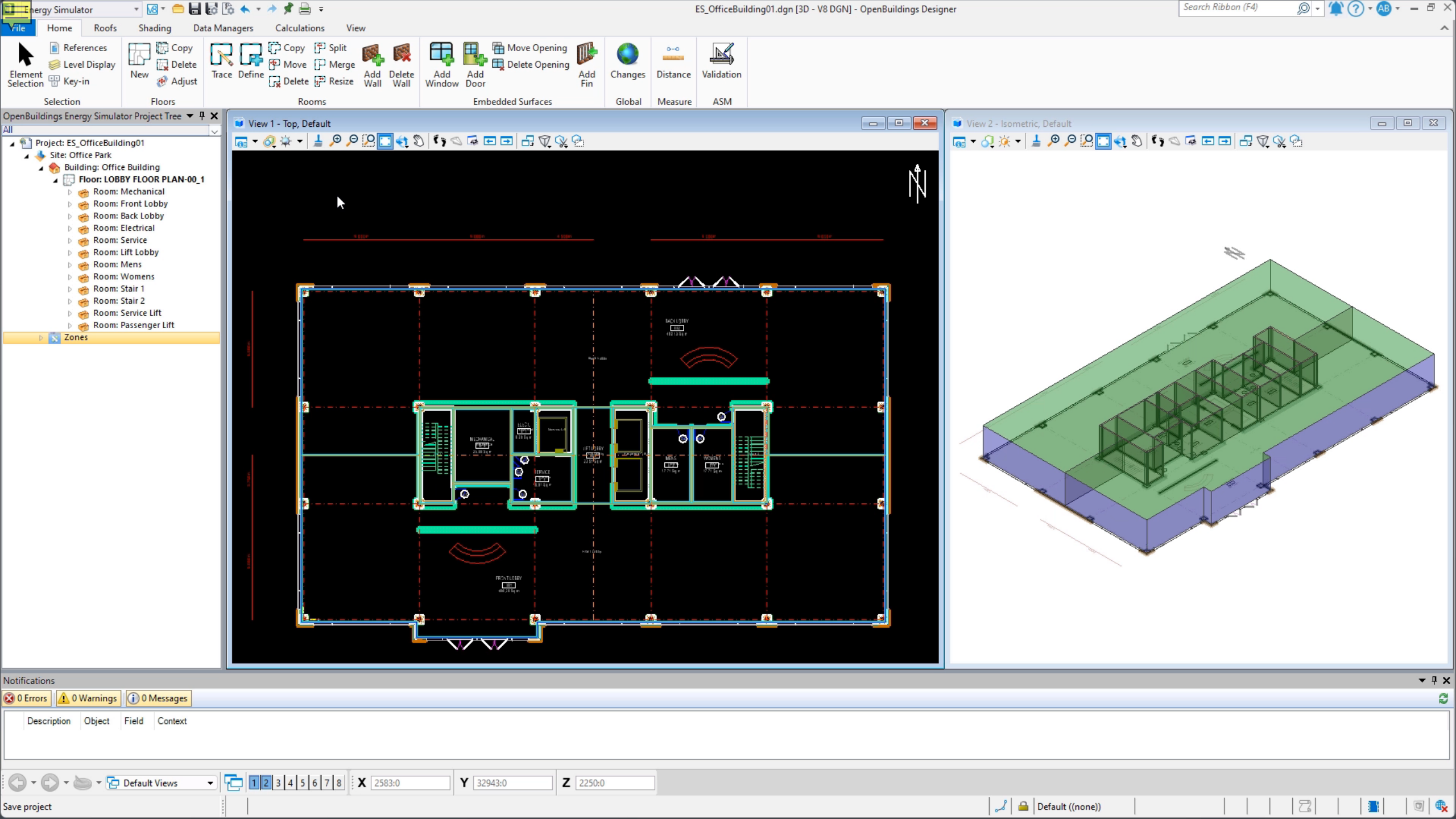

#### **Copying Floors & Roof Modeling**

- Speed up workflow by copying similar floors
- Change floor plans and adjust room geometry
- Modification of Room properties
- Modification of embedded surfaces
- Powerful roof modeling tools

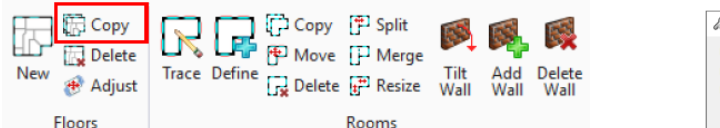

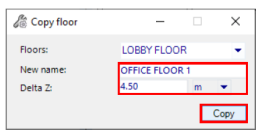

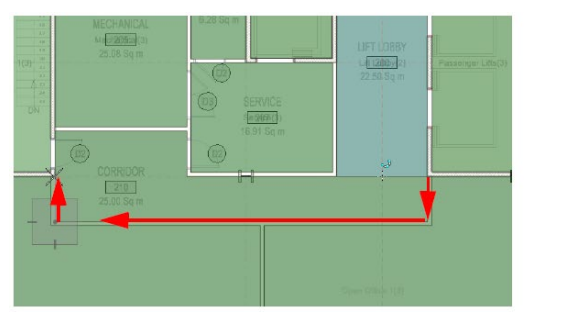

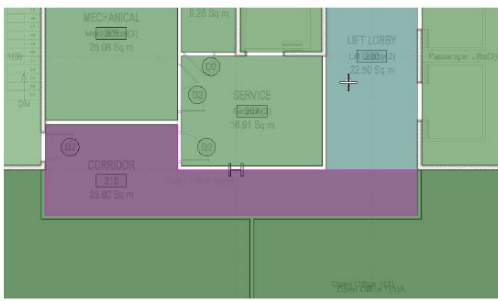

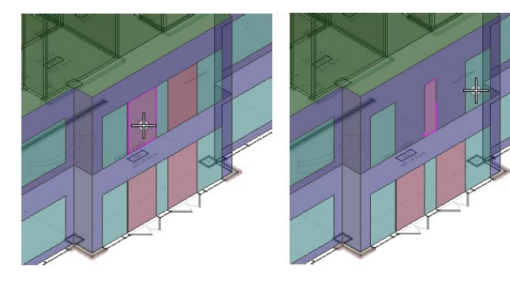

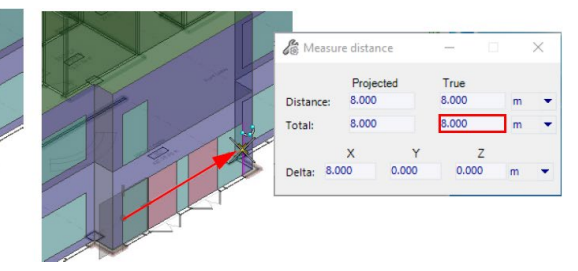

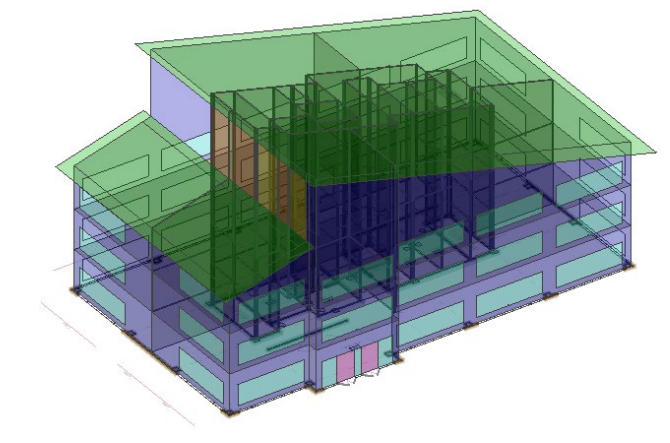

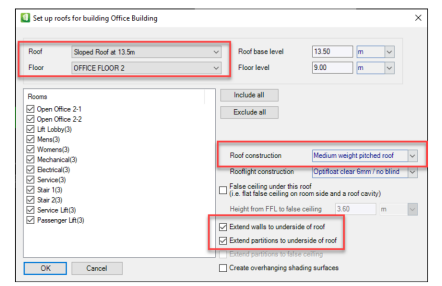

Bentley

#### **Data Managers**

- Zone Manager to organize rooms into groups for multiple purposes such as HVAC systems, lighting, etc.
- Materials Manager for access to database of building materials
- Easily calculate U-values and other thermal properties

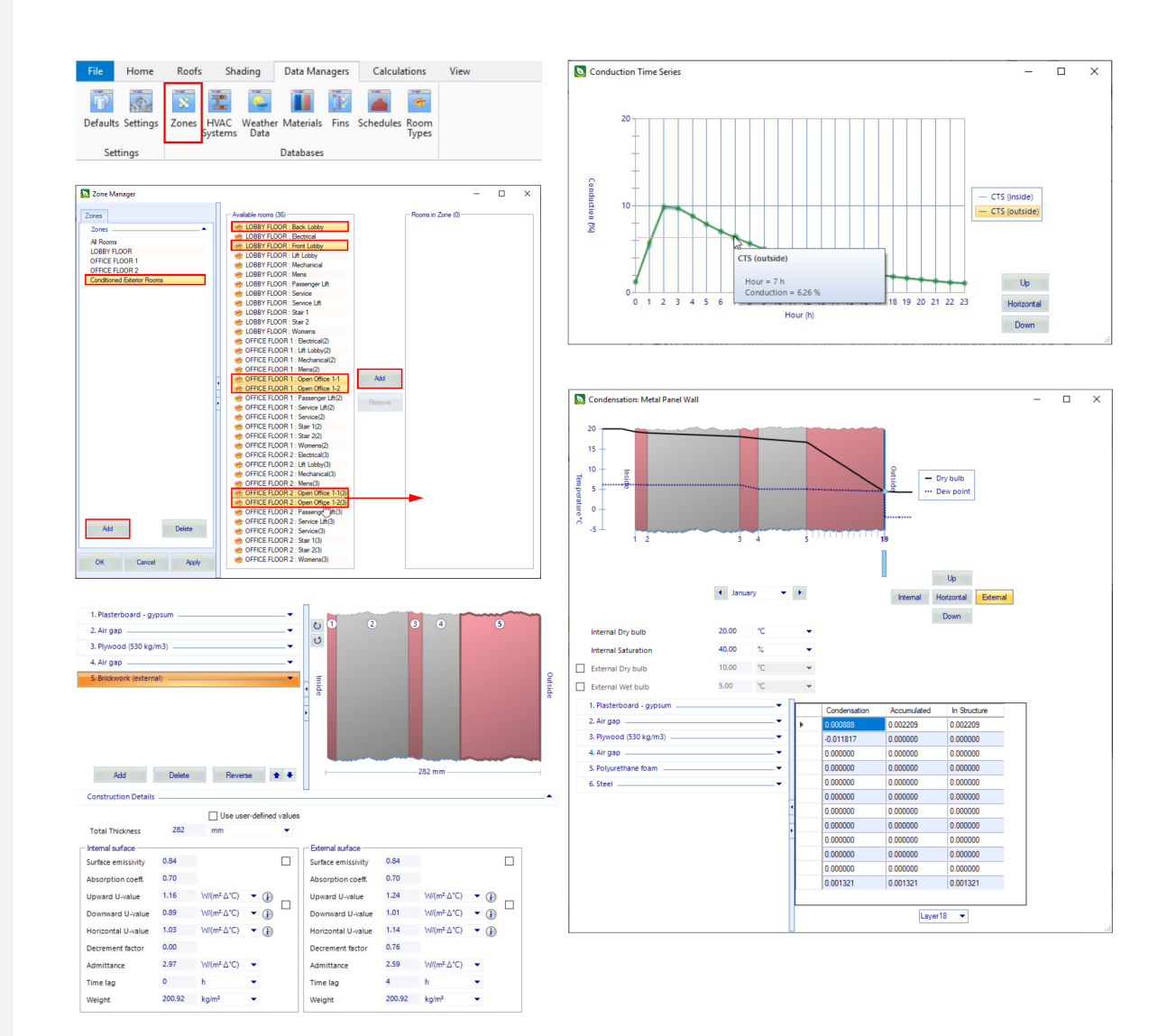

#### 

# OpenBuildings | Energy Simulator

#### **Materials Manager**

 Copy/rename from Application to Project

| Materials Manager                     |                       |              |                                |                    |            |                    |       |           |      | - |   | ×   |
|---------------------------------------|-----------------------|--------------|--------------------------------|--------------------|------------|--------------------|-------|-----------|------|---|---|-----|
| Application Project                   | 🛱 1. ASHRAE - Gyp bo  | ard —        |                                |                    |            |                    |       |           | -    |   |   |     |
| Application Project ASHRAE            | 2. ASHRAE - Batt ins  | ulation -    |                                |                    |            |                    | 2     |           |      | 3 | 4 |     |
| Constructions Materials               | 3. ASHRAE - Fiberbo   | ard sheat    | hing                           |                    | _ <b>-</b> |                    |       |           |      |   |   |     |
|                                       | 🔒 4. ASHRAE - Stone 🕤 |              |                                |                    | <b>_</b>   |                    |       |           |      |   |   |     |
| 🖾 New 🗐 Copy 🔹                        |                       |              |                                |                    |            | TR.                |       |           |      |   |   | Uts |
| Wall                                  |                       |              |                                |                    |            | 5                  |       |           |      |   |   | ide |
| 12in HW concrete                      |                       |              |                                |                    |            |                    |       |           |      |   |   |     |
| 12in HW concrete, batt insulatic      |                       |              |                                |                    |            |                    |       |           |      |   |   |     |
| 12in LW CMU with fill insulation      |                       |              |                                |                    |            |                    |       |           |      |   |   |     |
| 1 1in stone, insulation board, gyp    |                       |              |                                |                    |            |                    |       |           |      |   |   |     |
| 1 in stone, sheathing. New constr     | Duction D             | elete        | Reverse                        |                    |            |                    | 1     | 43 mm     |      |   |   | -   |
| 1 1in stucco, 8in HW C                | ucuon                 |              |                                |                    |            |                    |       |           |      |   |   |     |
| 1 in stucco, sheathing                | n Details             |              |                                |                    |            |                    |       |           |      |   |   | -   |
| 4in LW concrete, bat Copy to pr       | oject                 |              | Us                             | e user-defined val | ues        |                    |       |           |      |   |   |     |
| 4in LW concrete, board insulatic      | Total Thickness       | 143          | mm                             | -                  |            |                    |       |           |      |   |   |     |
| 4in LW concrete, board insulatic      |                       |              |                                |                    |            |                    |       |           |      |   |   |     |
| 8 in HW concrete, batt insulation     | Internal surface      | direction of |                                |                    | 1.000      | External surface   |       |           |      |   |   |     |
| 8 in LW CMU with fill insulation      | Surface emissivity    | 0.84         |                                |                    |            | Surface emissivity | 0.84  |           |      |   |   |     |
| 8 In LW CMU with fill insulation,     | Absorption coeff.     | 0.70         |                                |                    |            | Absorption coeff.  | 0.70  |           |      |   |   |     |
| 8 In LW CMU with fill insulation.     |                       |              |                                |                    |            |                    |       |           |      | - |   |     |
| Sin LW CMU, batt insulation, gy       | Upward U-value        | 0.44         | W/(m²-Δ°C) ▼                   |                    |            | Upward U-value     | 0.45  | W/(m² Δ*  | C) 🔻 |   |   |     |
| Brick Sin HW concrete batt insulation | Downward U-value      | 0.42         | W/(m²-∆°C) ▼                   |                    |            | Downward U-value   | 0.43  | W/(m² ∆°  | C) 🔻 |   |   |     |
| Brick, 8in LW CMU, batt insulati      | Horizontal U-value    | 0.43         | W/(m²-Δ*C) ▼                   | 0                  |            | Horizontal U-value | 0.45  | W/(m².∆*) | C) 🕶 |   |   |     |
| Brick, insulation board, 12in HW      |                       |              |                                | <b>U</b>           |            |                    |       |           |      | • |   |     |
| Brick, insulation board, 8 3/4in L    | Decrement factor      | 0.00         |                                |                    |            | Decrement factor   | 0.97  |           |      |   |   |     |
| Brick, insulation board, 8in HW (     | Admittance            | 1.08         | W/(m²-∆°C) ▼                   |                    |            | Admittance         | 1.06  | W/(m² ∆°  | C) 🔻 |   |   |     |
| Brick, insulation board, 8in LW c     | Time lag              | 0            | h -                            |                    |            | Time lag           | 17    | h         | -    |   |   |     |
| Brick, insulation board, brick        | Time lag              | •            |                                |                    |            | Time lag           |       |           |      |   |   |     |
| Brick, insulation board, sheathin     | Weight                | 84.51        | kg/mª 🔹                        |                    |            | Weight             | 84.51 | kg/m²     | •    |   |   |     |
| Brick, insulation board, sheathin     |                       |              |                                |                    |            |                    |       |           |      |   |   |     |
| Brick, sheathing, batt insulation,    | 🐼 0 Errors 1 🧘 0 War  | nings        | <ol> <li>0 Messages</li> </ol> |                    |            |                    |       |           |      |   |   |     |
| EIFS finish, insulation board, 8in    | Description Ohi       | ect Eig      | d Context                      |                    |            |                    |       |           |      |   |   |     |
| EIFS finish, insulation board, 8in    | Description Obj       | out rie      | Context                        |                    |            |                    |       |           |      |   |   |     |
| EIFS finish, insulation board, she    |                       |              |                                |                    |            |                    |       |           |      |   |   |     |
| EIFS finish, insulation board, she    |                       |              |                                |                    |            |                    |       |           |      |   |   |     |
| A FIES finish insulation hoard sha    |                       |              |                                |                    |            |                    |       |           |      |   |   |     |

OK

#### **Steady State Calculations**

- Heat Loss Calculations:
  - ASHRAE Heat Loss
  - CIBSE Heat Loss (Simple & Basic)
- ASHRAE RTS (Radiant Time Series)
- Heat Gain Calculations:
  - CIBSE Heat Gain
  - CIBSE Maxi Heat Gain
- Peak Summertime Temperatures

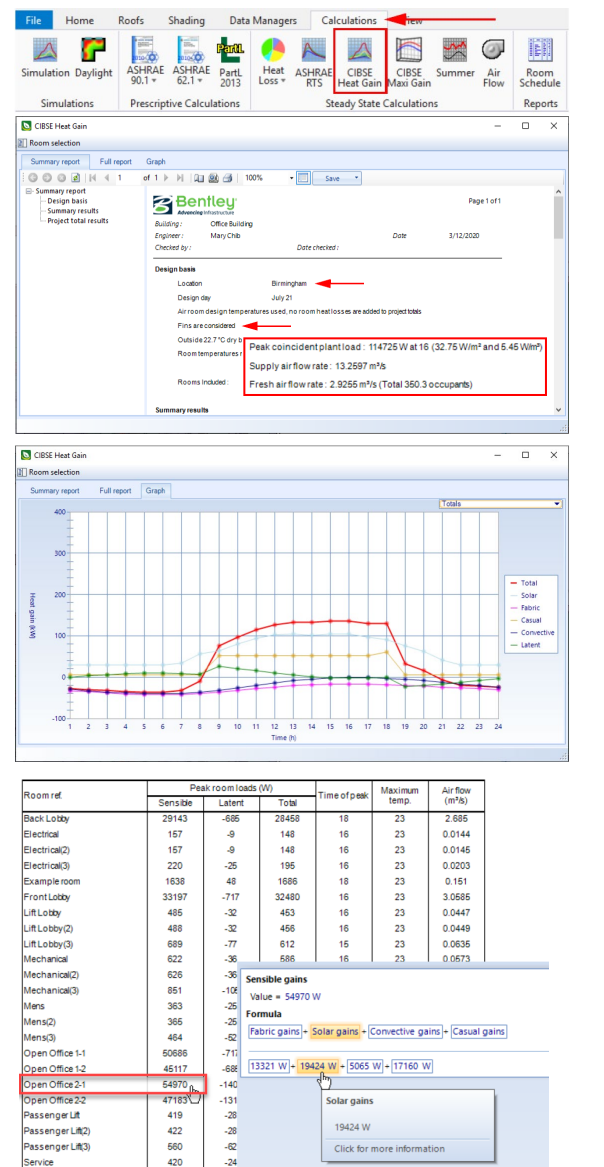

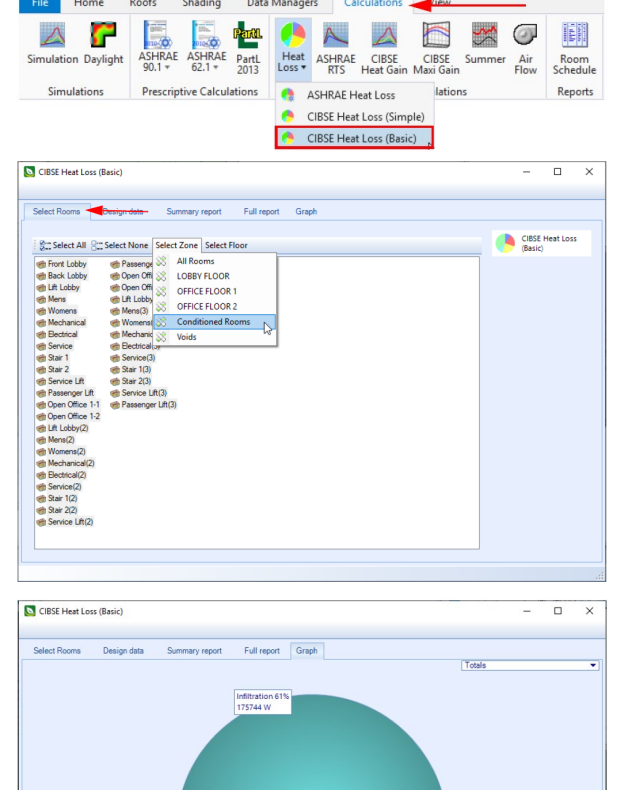

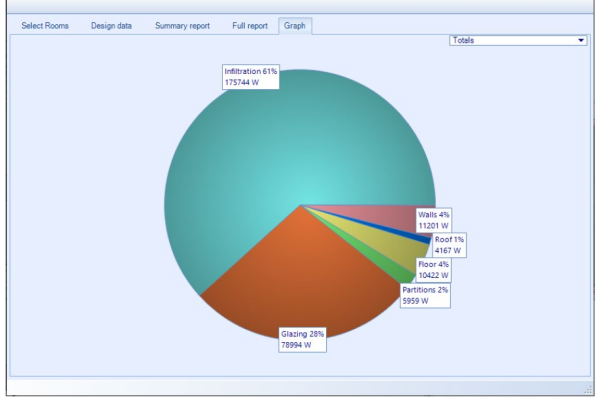

#### 

# OpenBuildings | Energy Simulator

#### **Dynamic Simulations and HVAC**

- Simulation: EnergyPlus Interface
- Temperature Frequency Simulation
- Plant Energy & CO<sub>2</sub> Simulation

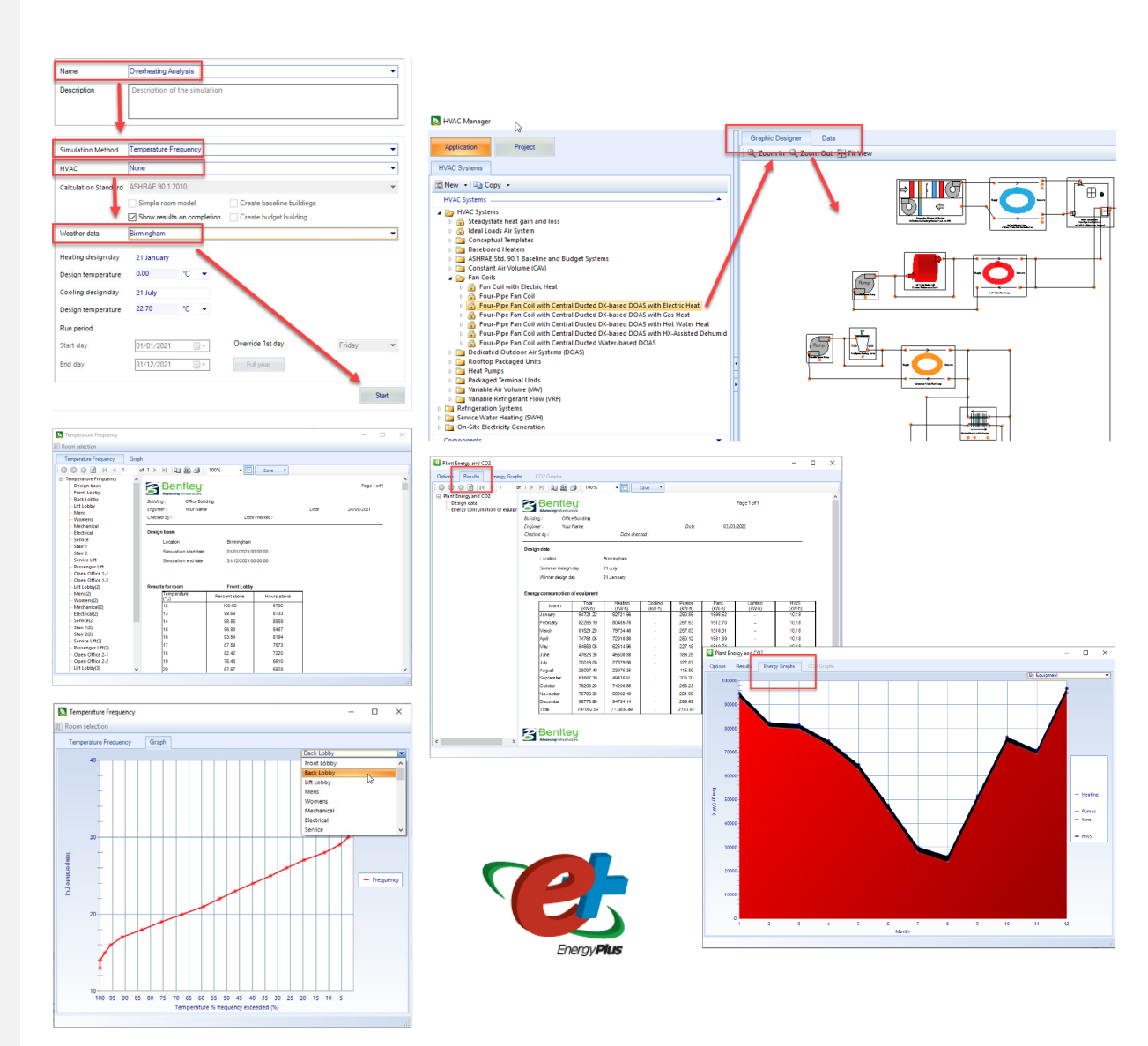

#### **Daylight Simulation**

- Daylight Simulation using Radiance Engine
- Compute radiance values and generate reports
- Generate room views with lighting contours

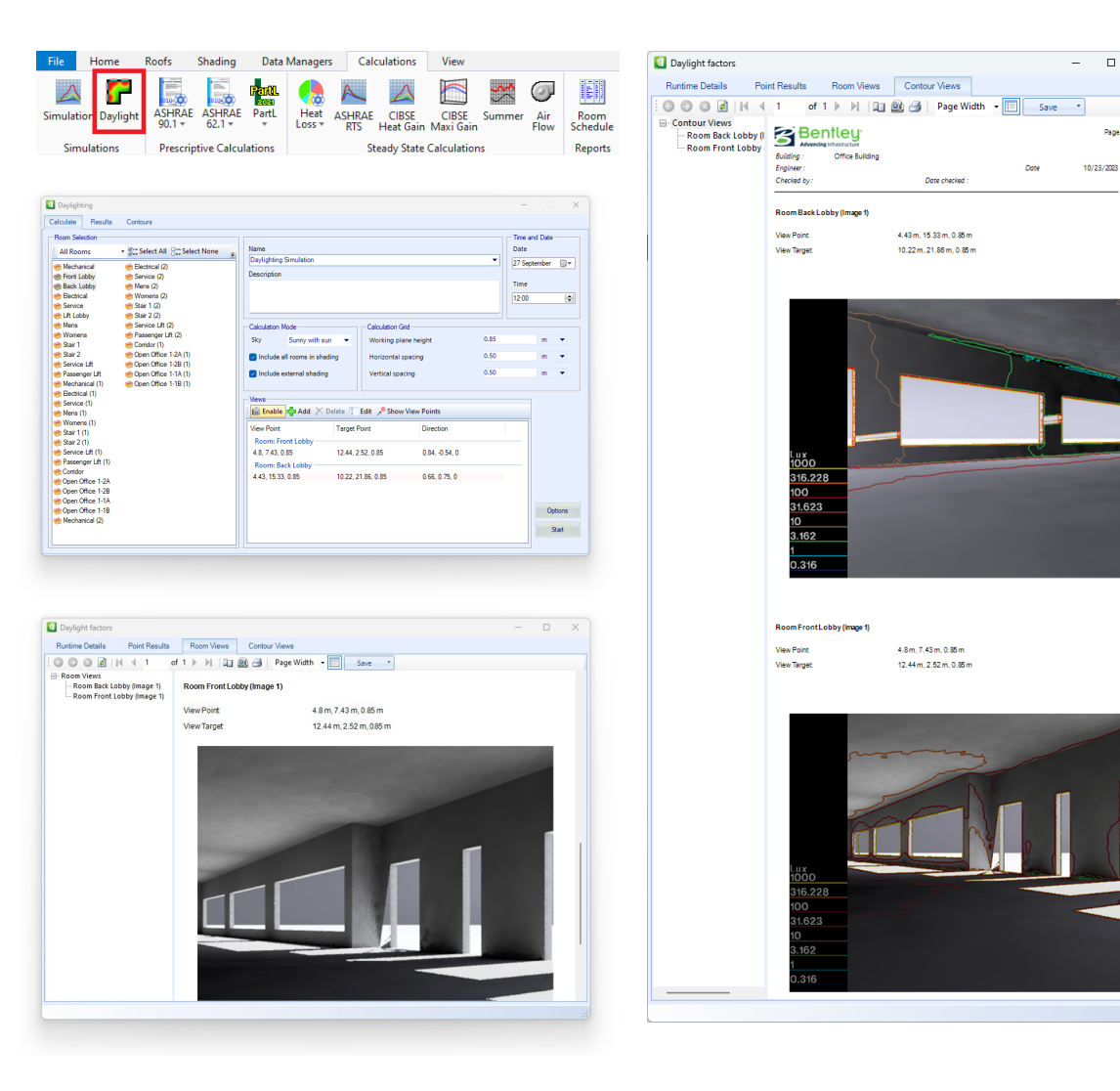

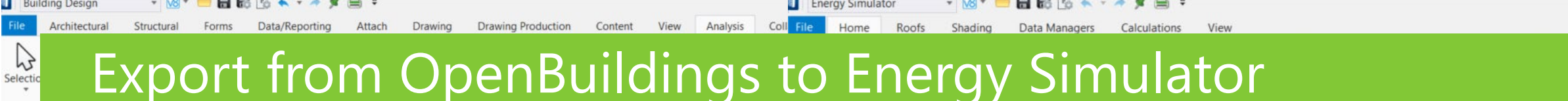

ES\_Wo

Distance

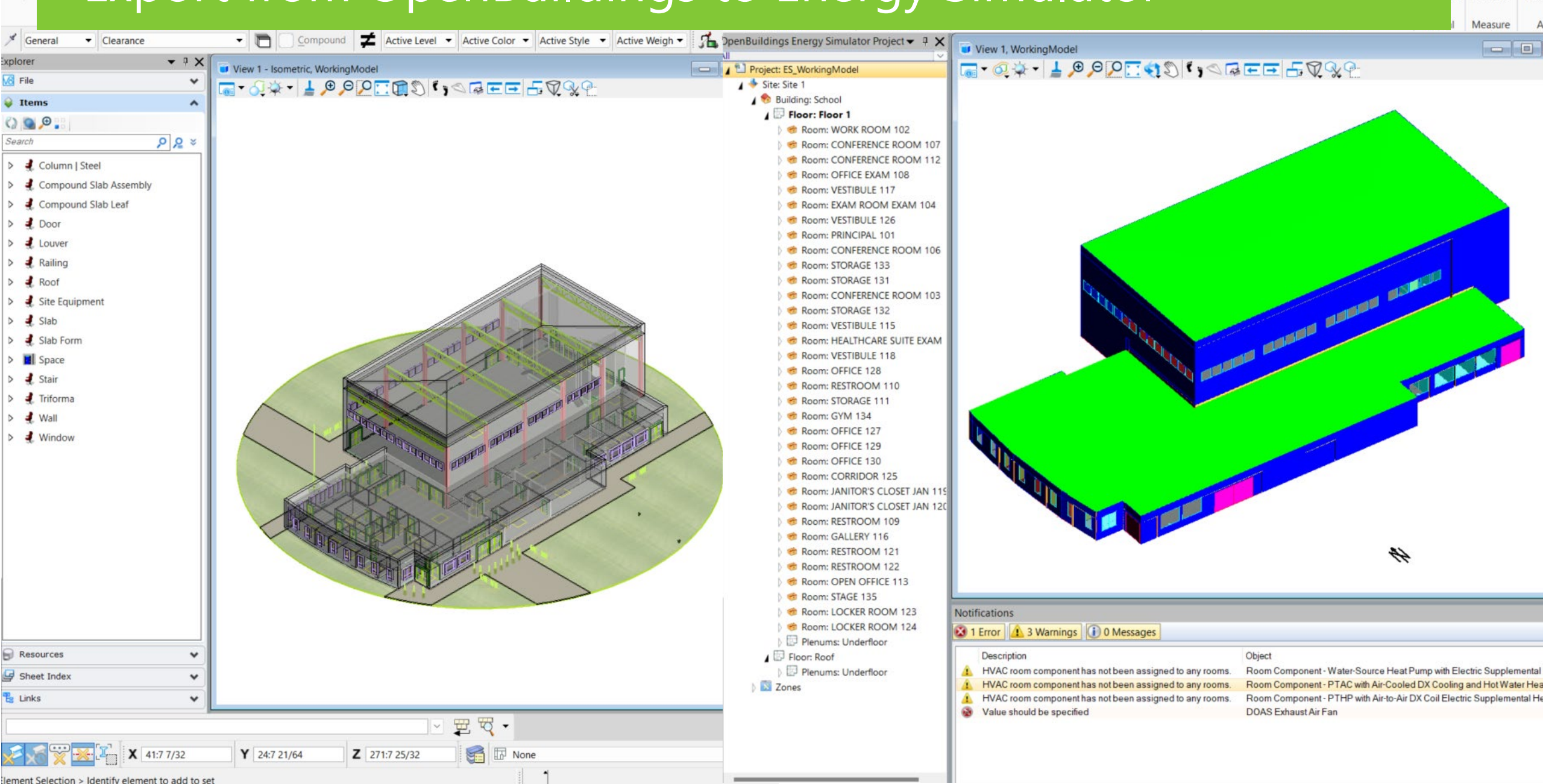

# Bldg Volume Defined by Walls, Space, Ceilings, Plenums, Voids

| View 1 - Isometric, Building (Displayset) | I Schedules                                                       |                                                                                                    |           |               |                |               |
|-------------------------------------------|-------------------------------------------------------------------|----------------------------------------------------------------------------------------------------|-----------|---------------|----------------|---------------|
|                                           | 📰 New Schedule 👿 Modify 📷 Refresh 🌱 Filter 🔹 🖺 Working Units 🔹    | 🔍 Zoom & Select 🕶 🏢 Place                                                                                                    | Table 🕶 🔒 | Export 🗸 🌆 Ex | cel Exchange 🕶 |               |
|                                           | Show Used                                                         | V Label /                                                                                                    | Label 2   | Space Num     | Ceiling Hei    | Area   Actual |
|                                           | 🖃 🛅 Catalog Types                                                 | CONFERENCE ROOM                                                                                                    |           | 107           | 9' 0"          | 155 sq. ft.   |
|                                           | 🖨 🛄 Architectural                                                 | CONFERENCE ROOM                                                                                                    |           | 112           | 9' 0"          | 130 sq. ft.   |
|                                           | - 🛱 Compound Slab Assembly                                        | CONFERENCE ROOM                                                                                                    |           | 106           | 9' 0"          | 258 sq. ft.   |
|                                           | Compound Slab Leaf                                                | CONFERENCE ROOM                                                                                                    |           | 103           | 9' 0"          | 247 sq. ft.   |
|                                           | ⊞ @ Louver                                                        | CORRIDOR                                                                                                    |           | 125           | 9' 0"          | 679 sq. ft.   |
|                                           | Railing                                                           | EXAM ROOM                                                                                                    | EXAM      | 104           | 9' 0"          | 112 sq. ft.   |
|                                           |                                                                   | GALLERY                                                                                                    |           | 116           | 9' 0"          | 1620 sq. ft.  |
|                                           | 🖨 🖾 Space                                                         | GYM                                                                                                    |           | 134           | 36' 0"         | 7030 sq. ft.  |
|                                           | Finish Schedule     Space Deceram/Export in Numeric Macter Unite) | HEALTHCARE SUITE                                                                                                    | EXAM      | 105           | 9' 0"          | 400 sq. ft.   |
|                                           | Space Program(export in Numeric Master Onits)                     | JANITOR'S CLOSET                                                                                                    | JAN       | 119           | 9' 0"          | 32 sq. ft.    |
|                                           | E Space Neview                                                    | JANITOR'S CLOSET                                                                                                    | JAN       | 120           | 9' 0"          | 30 sq. ft.    |
|                                           | Depinas                                                           | LOCKER ROOM                                                                                                    |           | 123           | 9' 0"          | 641 sq. ft.   |
|                                           | Door                                                              | LOCKER ROOM                                                                                                    |           | 124           | 9.0.           | 640 sq. ft.   |
|                                           | ⊞ @ Window                                                        | OFFICE                                                                                                    | EXAM      | 108           | 9' 0"          | 96 sg. ft.    |
|                                           | 📥 🧰 Walls                                                         | OFFICE                                                                                                    |           | 128           | 9' 0"          | 96 sq. ft.    |
|                                           | ⊞ 🕲 Wall                                                          | OFFICE                                                                                                    |           | 127           | 9' 0"          | 96 sq. ft.    |
|                                           | 😑 🧰 Structural                                                    | OFFICE                                                                                                    |           | 129           | 9' 0"          | 160 sq. ft.   |
|                                           | ia in Columns                                                     | OFFICE                                                                                                    |           | 130           | 9.0.           | 160 sg. ft.   |
|                                           | Column   Steel                                                    | OPEN OFFICE                                                                                                    |           | 113           | 9. 0.          | 716 sq. ft.   |
|                                           |                                                                   |                                                                                                    |           | 101           | 9.0*           | 201-04-10     |
|                                           |                                                                   | Plenum - ADMINISTRATION                                                                                                    | C.        |               | 3' 0"          | 9073 sq. ft.  |
|                                           |                                                                   | Plenum - BELOW STAGE                                                                                                    |           |               | 2' 6"          | 1178 sq. ft.  |
|                                           |                                                                   | RESTROOM                                                                                                    |           | 110           | 9.0            | 40 sq. tt.    |
|                                           |                                                                   | RESTROOM                                                                                                    |           | 109           | 9' 0"          | 40 sq. ft.    |
|                                           |                                                                   | RESTROOM                                                                                                    |           | 121           | 9' 0"          | 396 sq. ft.   |
|                                           |                                                                   | RESTROOM                                                                                                    |           | 122           | 9' 0"          | 398 sq. ft.   |
|                                           |                                                                   | STAGE                                                                                                    |           | 135           | 33' 0"         | 904 sq. ft.   |
|                                           |                                                                   | STORAGE                                                                                                    |           | 133           | 36' 0"         | 247 sq. ft.   |
|                                           |                                                                   | STORAGE                                                                                                    |           | 131           | 36' 0"         | 247 sq. ft.   |
|                                           |                                                                   | STORAGE                                                                                                    |           | 132           | 33' 0"         | 264 sq. ft.   |
|                                           |                                                                   | STORAGE                                                                                                    |           | 111           | 9' 0"          | 76 sq. ft.    |
|                                           |                                                                   | VESTIBULE                                                                                                    |           | 117           | 9. 0.          | 64 sq. ft.    |
|                                           |                                                                   | VESTIBULE                                                                                                    |           | 126           | 9' 0"          | 192 sq. ft.   |
|                                           |                                                                   | VESTIBULE                                                                                                    |           | 115           | 9' 0"          | 279 sq. ft.   |
|                                           |                                                                   | VESTIBULE                                                                                                    |           | 118           | 9' 0"          | 426 sq. ft.   |
|                                           |                                                                   | WORK ROOM                                                                                                    |           | 102           | 9' 0"          | 121 sq. ft.   |
|                                           |                                                                   | and the second of the second second |           |               |                |               |

**Bentley**<sup>®</sup>

# **Energy Simulator Benefits**

#### Easy to use

- ✓ Intuitive Workflows
- ✓ Familiar for Hevacomp users
- ✓ Easy learning curve
- ✓ Simplicity quickly build model & run calc's

#### Flexibility & Interoperability

#### **Several Methods of modelling**

- ✓ Trace model in simple 2D
- ✓ Use dwg/dgn/dxf/PDF...
- ✓ Conceptual Modelling Workflows
- ✓ Import Hevacomp projects
- ✓ Import GBXML from other BIM Applications
- Import BIM directly from OpenBuildings Designer

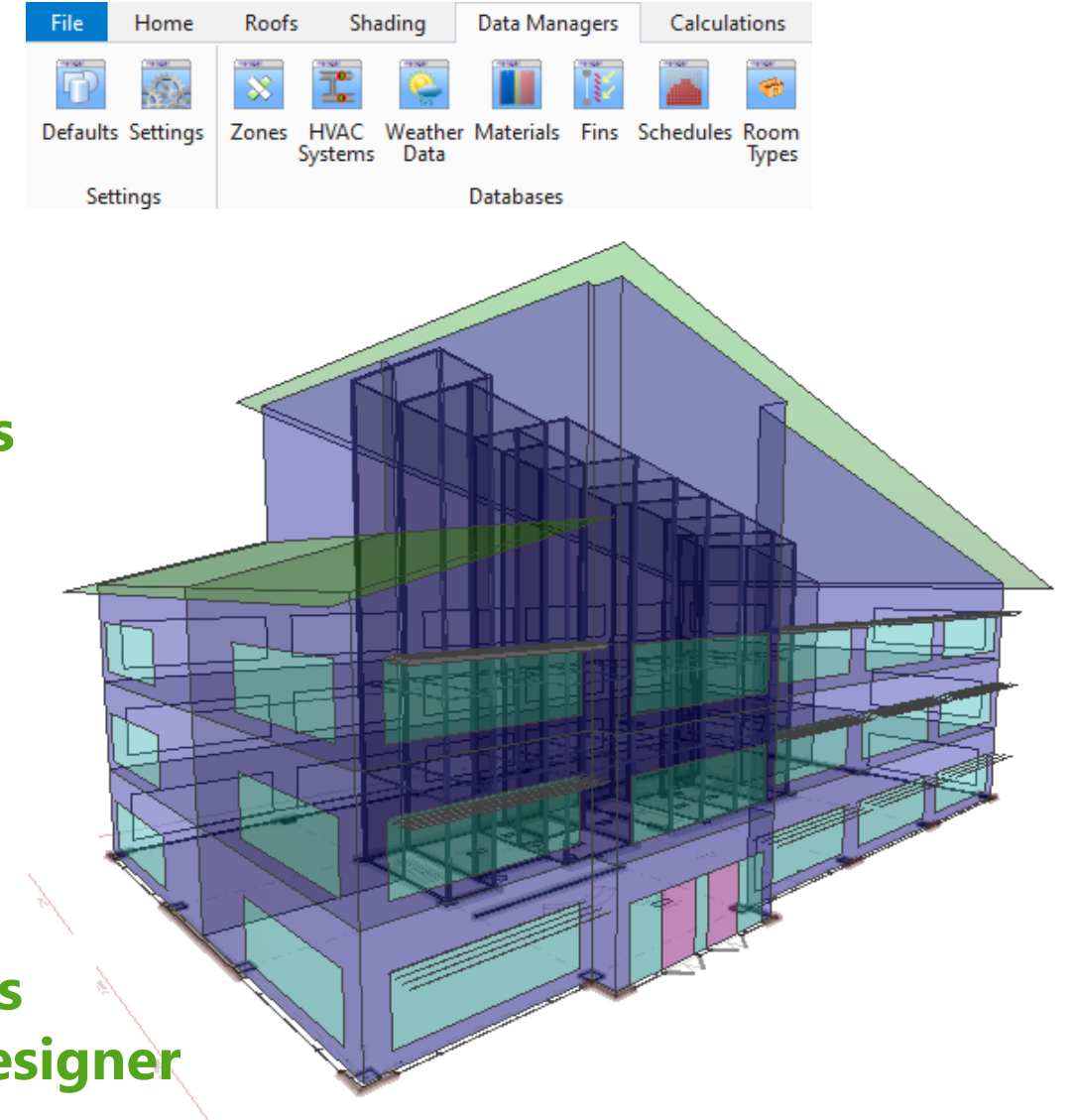

# Analytical Space Model Explorer

<u>Analytical Space Model Explorer (bentley.com)</u>